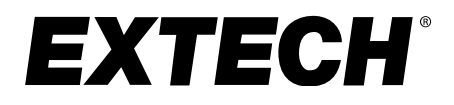

**User Manual** 

# 1200A 3-Phase Power Analyzer/Datalogger

# **MODEL 382100**

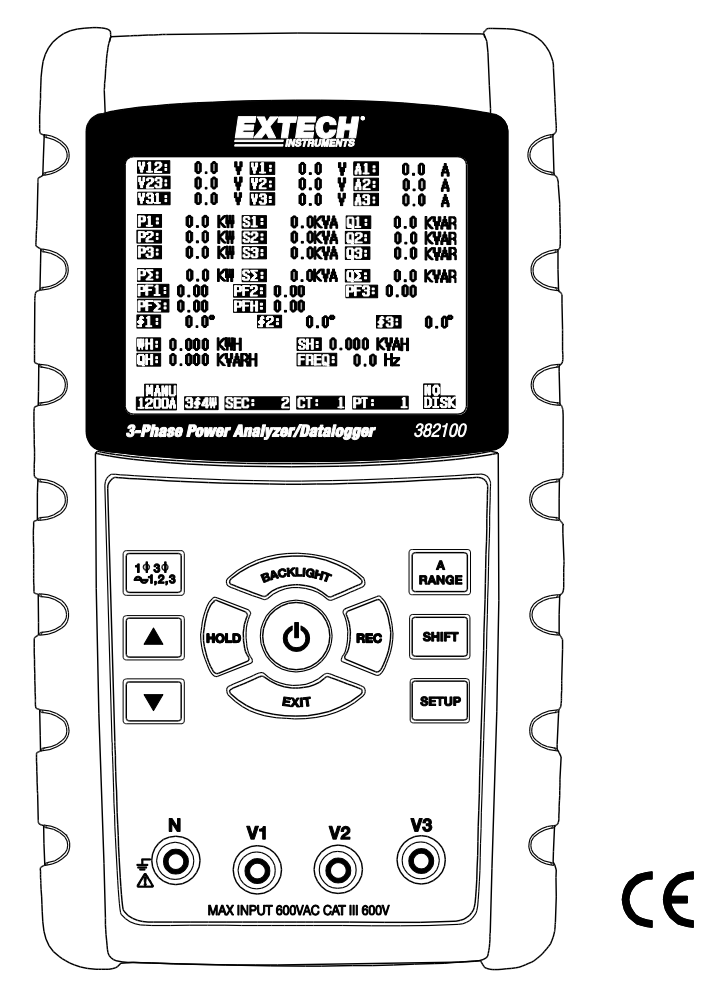

## Table of Contents

| 1.0 | INTRODUCTION                                                                                                    |     |
|-----|----------------------------------------------------------------------------------------------------|-----|
|     | 1-1 Features                                                                                                    |     |
|     | 1-2 Warranty3                                                                                                    |     |
|     | 1-3 Safety                                                                                                    |     |
| 2.0 | SPECIFICATIONS                                                                                                    |     |
|     | 2-1 General Specifications                                                                                           |     |
|     | 2-2 Electrical Specifications                                                                                        |     |
| 3.0 | METER DESCRIPTION                                                                                                    |     |
| 4.0 | MEASUREMENT PREPARATION                                                                                              |     |
|     | 4-1 The original screen10                                                                                            |     |
|     | 4-2 Entering the measurement Screen                                                                                  |     |
|     | 4-3 Keypad Description Summary                                                                                       |     |
|     | 4-4 SETUP Key11                                                                                                    |     |
|     | 4-5 Meter Setup Functions (SD Card, PT/CT, Audible Beeper, Decimal Point, Cla<br>Type, RS-232, Time/Date, Reset Key) | amp |
| 5.0 | MEASUREMENT PROCEDURES                                                                                               |     |
|     | 5-1 1Φ 2W (single phase two wires) measurement                                                                       |     |
|     | 5-2 1Φ 3W (single phase three wires) measurement                                                                     |     |
|     | 5-3 3Φ 3W (three phase three wires) measurement                                                                      |     |
|     | 5-4 3Φ 4W (three phase four wires) measurement                                                                       |     |
|     | 5-5 CT and PT measurement29                                                                                          |     |
|     | 5-6 Data Logger                                                                                                    |     |
|     | 5-7 Data Hold                                                                                                    |     |
|     | 5-8 Display Backlight key                                                                                            |     |
|     | 5-9 A (Current) Range key                                                                                            |     |
|     | 5-10 LOWBAT (Low Battery) screen                                                                                     |     |
|     | 5-11 Appendix - Measurement Definitions                                                                              |     |
| 6.0 | MAINTENANCE                                                                                                    |     |
|     | 6-1 Cleaning                                                                                                    |     |
|     | 6-2 Battery Replacement                                                                                              |     |
| 7.0 | PC INTERFACE                                                                                                    |     |
|     | 7-1 RS-232 Protocol                                                                                                  |     |
|     | 7-2 Download Data from SD Card                                                                                       |     |
| 8.0 | Customer Support                                                                                                    |     |
|     |                                                                                                    |     |

### 1.0 Introduction

Congratulations on your purchase of the Model 382100 Power Analyzer. This instrument is fully tested and calibrated prior to delivery; proper use and care of this meter will provide years of reliable service.

### 1.1 Features

- Large dot-matrix, numerical, backlit LCD
- Full system analysis with up to 35 parameters:
  - V (phase-to-phase), V (phase-to-ground)
  - A (phase-to-ground)
  - KW / KVA / KVAR / PF (phase)
  - KW / KVA / KVAR / PF (system)
  - KWH / KVAH / KVARH / PFH (system)
  - Phase angle
- High accuracy Auto-ranging current clamps (0.2A to 1200 A)
- 600.0VAC input with CAT III-600V safety rating
- Adjustable Current Transformer (CT) and Potential Transformer (PT) ratio for high power distribution systems
- · Log up to 30,000 reading on removable SD memory card in Excel® format
- Wide sampling rate range (from 2 seconds up to 2 hours)
- · Captured measurements imported directly into Excel via the SD memory card
- Easy-to-use onscreen menu
- Easy-to-grab rugged over-molded housing

### 1.2 Warranty

FLIR Systems, Inc. warrants this Extech Instruments brand device to be free of defects in parts and workmanship for one year from date of shipment (a six month limited warranty applies to sensors and cables). If it should become necessary to return the instrument for service during or beyond the warranty period, contact the Customer Service Department for authorization. Visit the website www.extech.com for contact information. A Return Authorization (RA) number must be issued before any product is returned. The sender is responsible for shipping charges, freight, insurance and proper packaging to prevent damage in transit. This warranty does not apply to defects resulting from action of the user such as misuse, improper wiring, operation outside of specification, improper maintenance or repair, or unauthorized modification. FLIR Systems, Inc. specifically disclaims any implied warranties or merchantability or fitness for a specific purpose and will not be liable for any direct, indirect, incidental or consequential damages. FLIR's total liability is limited to repair or replacement of the product. The warranty set forth above is inclusive and no other warranty, whether written or oral, is expressed or implied.

### 1.3 Safety

- CAUTION: Risk of electric shock. Do not attempt to open or disassemble the meter while taking measurements
- CAUTION: Do not attempt to measure Voltage or Current that exceeds specified limits
- Remove the test leads from the meter before opening the battery compartment cover
- When cleaning, use only a dry cloth to wipe the meter housing. Do not use liquids of any kind to clean the meter
- Safety Symbols:

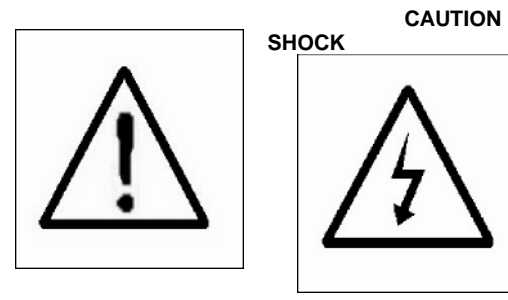

**RISK OF ELECTRIC** 

#### **Environmental Conditions**

- Installation Category III 600V
- Pollution Degree 2
- Altitude limit: 2000m
- Indoor use only
- Relative Humidity maximum: 80%

# 2.0 Specifications

### 2.1 General Specifications

| Circuit                  | Custom on                                 | Custom one-chip microprocessor LSI circuit                                                                      |  |  |
|--------------------------|-------------------------------------------|----------------------------------------------------------------------------------------------------|--|--|
| Display                  | LCD Size:                                 | LCD Size: 3.2 X 2.4" (81.4 X 61 mm)                                                                             |  |  |
|                          | Dot Matrix backlit LCD (320 X 240 pixels) |                                                                                                    |  |  |
| Measurements             | ACV / AC                                  | CA / AC Watts (True Power)                                                                                      |  |  |
|                          | AC Watts                                  | (Apparent Power)                                                                                                |  |  |
|                          | AC Watts                                  | (Reactive Power)                                                                                                |  |  |
|                          | Power fac                                 | tor                                                                                                    |  |  |
|                          | Phase ang                                 | gle                                                                                                    |  |  |
|                          | Frequency                                 | /                                                                                                    |  |  |
| Wire connections         | 1P/2W, 1F                                 | P/3W, 3P/3W, 3P/4W.                                                                                             |  |  |
| Voltage ranges           | 10 ACV to                                 | 600 ACV (Auto Range)                                                                                            |  |  |
| Current ranges           | 0.2 ACA t                                 | o 1200 ACA (Auto / Manual Range)                                                                                |  |  |
| Safety standard          | IEC1010 C                                 | CAT III 600 V                                                                                                   |  |  |
| ACV input impedance      | 10M ohms                                  | 3                                                                                                    |  |  |
| Range select             | ACV                                       | Auto Range                                                                                                    |  |  |
|                          | ACA                                       | Auto / Manual Range                                                                                             |  |  |
| Clamp frequency response | 40 Hz to 1                                | 40 Hz to 1 KHz                                                                                                  |  |  |
| Tested frequency         | 45 to 65 ⊢                                | lz                                                                                                    |  |  |
| Over load protection     | ACV                                       | 720 ACV RMS                                                                                                    |  |  |
|                          | ACA                                       | 1300 ACA with clamp probe                                                                                       |  |  |
| Over-range indicator     | "OL"                                      |                                                                                                    |  |  |
| Under-range indicator    | "UR"                                      |                                                                                                    |  |  |
| Data Hold                | Freezes di                                | splayed reading                                                                                                 |  |  |
| Data Recording           | SD memo                                   | ry card                                                                                                    |  |  |
| Sampling Time            | Approx. 1                                 | Approx. 1 second, 2048 samples per period                                                                       |  |  |
| Datalogger               | Real time<br>PC (data fi                  | Real time data logger saves data to SD memory card for download to PC (data file opens directly to spreadsheet) |  |  |
|                          | Sampling                                  | Sampling rate: 2 seconds to 7200 seconds                                                                        |  |  |
| Datalogger Error         | ≤ 0.1% of t                               | $\leq$ 0.1% of the total number of saved data (typical)                                                         |  |  |
| Data Output              | Serial or L                               | Serial or USB connection (cable supplied)                                                                       |  |  |
| Operating Temp.          | 0 to 122°F                                | 0 to 122°F (0 to 50°C)                                                                                          |  |  |
| Operating R.H.           | 80% Relat                                 | 80% Relative Humidity max.                                                                                      |  |  |
| Power Supply             | Eight (8) 'A                              | Eight (8) 'AA' 1.5VDC batteries or AC - DC 9V power adapter                                                     |  |  |
| Power Consumption        | Meter: 300                                | mA DC; Clamp: 34 mA DC                                                                                          |  |  |
|                          |                                           |                                                                                                    |  |  |

| Max. Conductor size  | Clamp can accommodate up to 2.0" (50 mm) diameter                                                                                                    |
|----------------------|----------------------------------------------------------------------------------------------------|
| Weight               | Meter: 2.1 lbs. (955g) (with batteries); Clamp: 1.0lbs (467g)                                                                                                    |
| Dimensions           | Meter: 8.86 X 4.92 X 2.52" (225 X 125 X 64 mm)                                                                                                    |
|                      | Clamp: 8.3 X 2.5 X 1.3" (210 X 64 X 33mm)                                                                                                    |
|                      | Clamp Jaw: 3.4" (86 mm)                                                                                                    |
| Accessories Included | Instruction manual<br>Test Leads: 1 Set (4 pieces)<br>Alligator clips: 1 Set (4 pieces)<br>Clamp Probe (3)<br>AC to DC 9V adapter<br>SD card (4G)<br>Carrying case |

2.1 Electrical Specifications Note: When the Active Power value (P1 to P3) and Apparent Power value (S1 to S3) shows the '-' sign, the current probe is positioned in reverse polarity with respect to the measured current.

| ACV                                      |            |               |
|------------------------------------------|------------|---------------|
| Range                                    | Resolution | Accuracy      |
| 10.0V to 600.0V<br>Phase to neutral line | -0.1V      | ± (0.5%+0.5V) |
| 10.0V to 600.0V<br>Phase to phase        |            |               |

ACA

| Range | Resolution                   | Accuracy      |
|-------|------------------------------|---------------|
| 20A   | 0.001A (<10A) / 0.01A (≥10A) | ± (0.5%+0.1A) |
| 200A  | 0.01A (<100A) / 0.1A (≥100A) | ± (0.5%+0.5A) |
| 1200A | 0.1A (<1000A) / 1A (≥1000A)  | ±(0.5%+5A)    |

#### Power Factor

| Range        | Resolution | Accuracy |
|--------------|------------|----------|
| 0.00 to 1.00 | 0.01       | ± 0.04   |

#### PFH (Power Factor Hours): Long Term Power Factor

For 3Φ 4W, 3Φ 3W, 1Φ 3W configurations:  $PF\Sigma = P\Sigma / S\Sigma$ For 1Φ 2W configurations: PF1 = P1 / S1

#### Phase Angle

| Range |         | Resolution | Accuracy       |
|-------|---------|------------|----------------|
| -180° | to 180° | 0.1°       | ±1°* ACOS (PF) |

#### Frequency

| Range       | Resolution | Accuracy |
|-------------|------------|----------|
| 45 to 65 Hz | 0.1 Hz     | 0.1 Hz   |

#### Active (Real) Power

| Range             | Resolution         | Accuracy       |
|-------------------|--------------------|----------------|
| 0.000 to 9.999 KW | 0.001/0.01/0.1 KW* | ± (1%+0.008KW) |
| 10.00 to 99.99 KW | 0.01/0.1 KW*       | ± (1%+0.08KW)  |
| 100.0 to 999.9 KW | 0.1 KW             | ± (1%+0.8KW)   |
| 1.000 to 9.999 MW | 0.001 MW           | ± (1%+0.008MW) |

\*Resolution changes according to ACA range

#### Apparent Power

| Range              | Resolution          | Accuracy        |
|--------------------|---------------------|-----------------|
| 0.000 to 9.999 KVA | 0.001/0.01/0.1 KVA* | ± (1%+0.008KVA) |
| 10.00 to 99.99 KVA | 0.01/0.1 KVA*       | ± (1%+0.08KVA)  |
| 100.0 to 999.9 KVA | 0.1 KVA             | ± (1%+0.8KVA)   |
| 1.000 to 9.999 MVA | 0.001 MVA           | ± (1%+0.008MVA) |

\*Resolution changes according to ACA range

#### **Reactive Power**

| Range               | Resolution           | Accuracy          |
|---------------------|----------------------|-------------------|
| 0.000 to 9.999 KVAR | 0.001/0.01/0.1 KVAR* | ± (1%+0.008 KVAR) |
| 10.00 to 99.99 KVAR | 0.01/0.1 KVAR*       | ± (1%+0.08 KVAR)  |
| 100.0 to 999.9 KVAR | 0.1 KVAR             | ± (1%+0.8 KVAR)   |
| 1.000 to 9.999 MVAR | 0.001 MVAR           | ± (1%+0.008 MVAR) |

\*Resolution changes according to ACA range

#### Notes:

- When the Reactive power value (Q1 to Q3) shows the minus (-) sign, then the current phase lags the voltage phase (Inductive).
- When the Reactive power value (Q1 to Q3) does not show the (-) sign, then the current phase leads the voltage phase (Capacitive).

#### Watt Hour (Active Power Hour): WH

| Range              | Resolution | Accuracy         |
|--------------------|------------|------------------|
| 0.000 to 9.999 KWH | 0.001 KWH  | ± (2%+0.008 KWH) |
| 10.00 to 99.99 KWH | 0.01 KWH   | ± (2%+0.08 KWH)  |
| 100.0 to 999.9 KWH | 0.1 KWH    | ± (2%+0.8 KWH)   |
| 1.000 to 9.999 MWH | 0.001 MWH  | ± (2%+0.008 MWH) |

### VA Hour (Apparent Power Hour): SH

| Range               | Resolution | Accuracy          |
|---------------------|------------|-------------------|
| 0.000 to 9.999 KVAH | 0.001 KVAH | ± (2%+0.008 KVAH) |
| 10.00 to 99.99 KVAH | 0.01 KVAH  | ± (2%+0.08 KVAH)  |
| 100.0 to 999.9 KVAH | 0.1 KVAH   | ± (2%+0.8 KVAH)   |
| 1.000 to 9.999 MVAH | 0.001 MVAH | ± (2%+0.008 MVAH) |

### VAR Hour (Reactive Power Hour): QH

| Range                | Resolution  | Accuracy           |
|----------------------|-------------|--------------------|
| 0.000 to 9.999 KVARH | 0.001 KVARH | ± (2%+0.008 KVARH) |
| 10.00 to 99.99 KVARH | 0.01 KVARH  | ± (2%+0.08 KVARH)  |
| 100.0 to 999.9 KVARH | 0.1 KVARH   | ± (2%+0.8 KVARH)   |
| 1.000 to 9.999 MVARH | 0.001 MVARH | ± (2%+0.008 MVARH) |

- 3-1 Display
- 3-2 Phase/Wire button
- 3-3 🔺 button
- 3-4 ▼ button
- 3-5 Hold button
- 3-6 Backlight button
- 3-7 Power button
- 3-8 Exit button
- 3-9 REC button
- 3-10 Amp range button
- 3-11 Shift button
- 3-12 Setup button
- 3-13 Volt input terminals
- 3-14 Probe input sockets
- 3-15 SD card socket
- 3-16 RS232 socket
- 3-17 Reset button
- 3-18 9V adapter socket
- 3-19 Battery compartment
- 3-20 Stand
- 3-21 Current Sense Jaw
- 3-22 Trigger
- 3-23 Plug for current probe

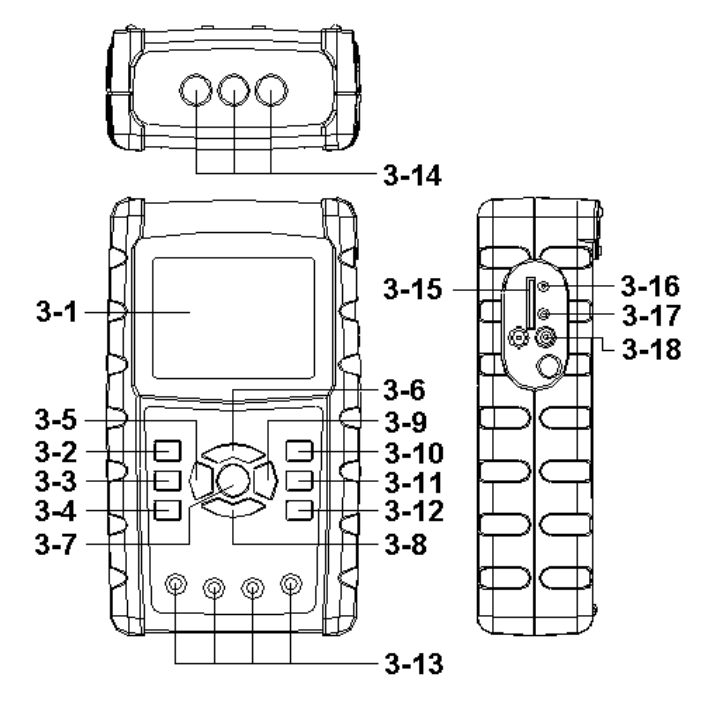

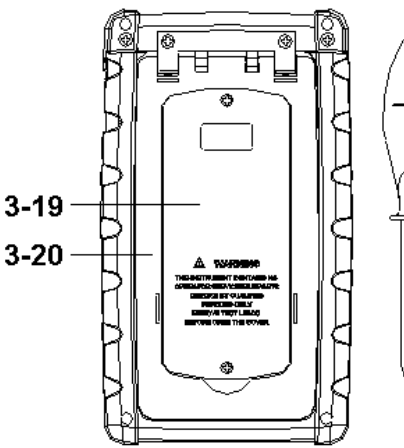

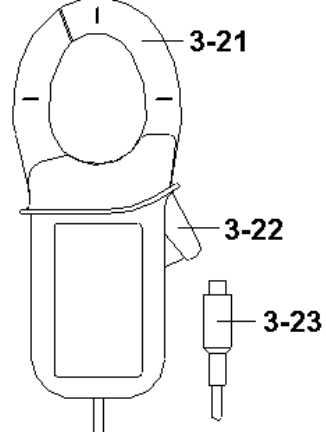

### 4-1 Opening Screen

- 1. When the meter is powered up the initialization screen appears asking the user to "please wait".
- The meter will also check for an inserted SD memory card. 'SD check' will appear on the screen. If an SD card is inserted, the blinking display will switch off after several seconds. When no card is inserted the display will show 'No disk'.

### 4-2 Main Screen

The main screen displays all of the power measurement data.

| V12:  | 0.0 V     | V1:               | 0.0 V          | A1:               | 0.00 A |        |
|-------|-----------|-------------------|----------------|-------------------|--------|--------|
| V23:  | 0.0 V     | V2:               | 0.0 V          | A2:               | 0.00 A | e<br>e |
| V31:  | 0.0 V     | V3:               | 0.0 V          | A3:               | 0.00 A | á.     |
| P1:   | -0.000 KW | <b>S1:</b> 0.00   | ΟΚΥΑ           | <b>Q1:</b> -0.000 | ) KVAR |        |
| P2:   | -0.000 KW | <b>S2:</b> 0.00   | OKVA           | Q2: -0.000        | ) KVAR |        |
| P3:   | -0.000 KW | <b>S3:</b> 0.00   | OKVA           | <b>Q3:</b> -0.000 | ) KVAR |        |
| ΡΣ:   | -0.000 KW | <b>SΣ :</b> 0.00  | OKVA           | <b>QΣ</b> =-0.000 | ) KVAR |        |
| PF1:  | -0.00 P   | F <b>2:</b> -0.00 | 5              | PF 3: -0.0        | 00     |        |
| PFΣ : | 0.00 P    | FH: 0.00          | l.             |                   |        |        |
| Φ1:   | - 0.0°    | Ф2: -             | 0.0°           | ФЗ:               | - 0.0° |        |
| WH:   | 0.000 KV  | VН                | <b>SH:</b> 0.0 | DOOKVAH           |        |        |
| QH:   | 0.000 KV  | ARH               | FREQ:          | 0.0 Hz            |        |        |
| AUT   | 0         |                   |                |                   |        | SD     |
| 20    | Α 3Φ4     | W SEC:            | 2 CT:          | 1 PT              | : 1    | Check  |

Figure 4-2: Main Screen

### 4.3 Keypad layout

- 1. POWER KEY (3-7, Fig. 1): Press to turn the instrument ON/OFF
- 2. 1Φ 3Φ (phase/wire) KEY (3-2, Fig. 1): Press to select (1P/2W, 1P/3W, 3P/3W, 3P/4W) measurement function
- 3. A (current) RANGE KEY (3-10, Fig. 1): Press to change from AUTO RANGE to MANUAL RANGE mode for current
- 4. REC KEY (3-9, Fig. 1): The data record key for the SD Memory Card
- 5. HOLD KEY (3-5, Fig. 1): Press to freeze the displayed reading
- 6. BACKLIGHT KEY (3-6, Fig. 1): Press to switch LCD backlight ON/OFF
- 7. SETUP KEY (3-12, Fig. 1): Press to setup a function before measuring
- 8. EXIT KEY (3-8, Fig. 1): Press to exit the set-up screen
- 9. SHIFT KEY (3-11, Fig. 1): Used for programming the functions on the set-up screen
- 10. UP (▲) KEY (3-3, Fig. 1): Press to move the cursor up
- 11. DOWN (▼) KEY (3-4, Fig. 1): Press to move the cursor down

### 4.4 Setup Key Descriptions

#### 4.4.1 SHIFT KEY

**SHIFT 1**: When the symbols "SETUP " and " SHIFT 1 " appear on the upper right hand portion (Fig. 4-4a), use the  $\blacktriangle$  or  $\blacktriangledown$  key to select the an item.

**SHIFT 2**: When the symbols " SETUP " and " SHIFT 2 " appear on the upper right hand portion of the display (Fig. 4-4b), use the  $\blacktriangle$  or  $\blacktriangledown$  key to select 1P/2W, 1P/3W, 3P/3W, or 3P/4W for the File Name function.

Figure 4-4a: SHIFT Key (Screen 1)

| Folder                                                       | Name:<br>a <b>me:</b><br>ate: 20                 | WTA03<br>3P401003<br>08-11-28              | 1<br>1.XLS<br>00:03:1          | 7                                | SET<br>SHIFT                  | UP<br>1 |
|--------------------------------------------------------------|--------------------------------------------------|--------------------------------------------|--------------------------------|----------------------------------|-------------------------------|---------|
| Sampli<br>Delet F<br>SD For<br>Use Siz<br>Free Si<br>Total S | ng Time:<br>File:<br>mat:<br>ze:<br>ze:<br>size: | 2<br>0 %<br>0 %<br>388  <br>1946  <br>1946 | %<br>%<br>КВ [<br>МВ (<br>МВ F | Decimal:<br>Clamp Ty<br>RS232 Ou | Basic<br>pe: 1200A<br>it Sel: |         |
| PT:<br>CT:<br>Beep:                                          | ON                                               | 1:1<br>1:1                                 | ν<br>Φ                         | /1 I1<br>51 Q1<br>1 We           | P1<br>PF1<br>H FREQ           |         |
| Year<br>2008                                                 | Month<br>12                                      | Date<br>05                                 | Hour<br>11                     | Minute<br>15                     | Second<br>18                  |         |

#### Figure 4-4b: SHIFT Key (Screen 2)

| Folder  <br>File Na                                                        | Name:                                                    | WTA01<br>3P401001                                        | l<br>L.XLS                           |                                          | SETUP<br>SHIFT 2            |
|----------------------------------------------------------------------------|----------------------------------------------------------|----------------------------------------------------------|--------------------------------------|------------------------------------------|-----------------------------|
| REC Da<br>Samplir<br>Delet F<br>SD Forr<br>Use Siz<br>Free Siz<br>Total Si | ite: 20<br>ng Time:<br>ile:<br>mat:<br>e:<br>ze:<br>ize: | 08-11-28<br>2<br>0 %<br>0 %<br>388 H<br>1946 N<br>1946 N | 00:03:1<br>%<br>KB E<br>4B C<br>4B F | 17<br>Decimal:<br>Clamp Typ<br>RS232 Out | Basic<br>e: 1200A<br>: Sel: |
| PT:<br>CT:<br>Beep:                                                        | ON                                                       | $\begin{array}{c}1:1\\1:1\end{array}$                    | ν<br>Φ                               | /1 I1<br>51 Q1<br>1 WH                   | P1<br>PF1<br>FREQ           |
| Year<br>2008                                                               | Month<br>12                                              | Date<br>05                                               | Hour<br>11                           | Minute<br>15                             | Second<br>18                |

#### 4.4.2 The Setup Function Menu

- Folder Name: Select a name on the SD CARD; the range is WTA01 to WTA10
- File Name: Set a file name on the SD CARD (50 filenames are permitted)
- REC Date: Show a file's date-time stamp (Year / Month / Date / Hour / Min / Sec)
- Sampling Time: Set the sampling rate from 2 to 7200 seconds
- Delete File: Delete an existing data file from the SD CARD
- SD Format: Format the SD CARD
- PT: Set the Potential Transformer from 1 to 1000
- CT: Set the Current Transformer from 1 to 600
- Audible Tone: Set ON or OFF
- Clamp Type: Select 200A or 1200A
- RS232 out Select: RS232 output function (up to nine items can be output)
- · Year: Set the year
- Month: Set the month
- Date: Set the date
- Hour: Set the hour
- Minute: Set the minute
- Second: Set the second

#### 4.5 Meter Setup Functions

Press SETUP to enter the Function screen, selected items will appear as highlighted.

#### 4.5.1 Folder name: Set a folder name in the SD Memory Card

- 1. The Folder Name range is "WTA01" to "WTA10"
- 2. Press ▲ or ▼ to select a folder number, the available numbers are "01 to 10"
- 3. Press ▲ or ▼ continuously for at least two seconds to scroll quickly.
- 4. Press SHIFT once, the symbol " SHIFT1" will appear (See Fig. 4-5-1b). Then press ▼ to highlight (Folder Name → File Name) (See Fig 4-5-2a).

|              | riguic + 5 ic |                   |       |
|--------------|---------------|-------------------|-------|
| Folder Nam   | WTA01         |                   | SETUP |
| File Name:   | 3P401001.XL   | S                 |       |
| REC Date:    | 2008-11-28 00 | ):03:17           |       |
| Sampling Tin | ne: 2         |                   |       |
| Delet File:  | 0 %           |                   |       |
| SD Format:   | 0 %           |                   |       |
| Use Size:    | 388 KB        | Decimal: Basic    |       |
| Free Size:   | 1946 MB       | Clamp Type: 1200A |       |
| Total Size:  | 1946 MB       | RS232 Out Sel:    |       |
|              |               |                   |       |
| PT:          | 1:1           | V1 I1 P1          |       |
| CT:          | 1:1           | S1 Q1 PF1         |       |
| Beep: ON     |               | $\Phi_1$ WH FREQ  |       |
|              |               | -                 |       |
| Year Mont    | h Date Hou    | ur Minute Second  |       |
| 2008 12      | 05 11         | 14 49             |       |

Figure 4-5-1a: Folder Name (Screen 1)

|               | gare re ib.   |                   | ··· =)  |
|---------------|---------------|-------------------|---------|
| Folder Name   | WTA01         |                   | SETUP   |
| File Name:    | 3P401001.XLS  | 5                 | SHIFT 1 |
| REC Date:     | 2008-11-28 00 | :03:17            |         |
| Sampling Time | e: 2          |                   |         |
| Delet File:   | 0 %           |                   |         |
| SD Format:    | 0 %           |                   |         |
| Use Size:     | 388 KB        | Decimal: Basic    |         |
| Free Size:    | 1946 MB       | Clamp Type: 1200A |         |
| Total Size:   | 1946 MB       | RS232 Out Sel:    |         |
|               |               |                   |         |
| PT:           | 1:1           | V1 I1 P1          |         |
| CT:           | 1:1           | S1 Q1 PF1         |         |
| Beep: ON      |               | Φ1 WH FREO        |         |
|               |               | C                 |         |
| Year Month    | Date Hou      | ır Minute Second  |         |
| 2008 12       | 05 11         | 14 34             |         |

#### Figure 4-5-1b: Folder Name (Screen 2)

#### 4.5.2 File name: Set a file name in the SD Memory Card

- 1. The screen will show the " NO File " indicator in the REC Date option area when the selected file is new (Fig. 4-5-2a)
- The screen will show the recording date and time in the REC Date option area for existing data files (Fig. 4-5-2b)

| Folder Name:         WTA03         SETUP <b>FILENTME:</b> 3P401001.XLS            ■         REC Date:         NO File            Sampling Time:         2             Delet File:         0 %             SD Format:         0 %             Use Size:         388 KB         Decimal:         Basic           Free Size:         1946 MB         Clamp Type:         1200A           Total Size:         1946 MB         RS232 Out Sel: |   |            | -      |        |      |          |       |          |       |
|----------------------------------------------------------------------------------------------------|---|------------|--------|--------|------|----------|-------|----------|-------|
| File Name:         3P401001.XLS           REC Date:         NO File           Sampling Time:         2           Delet File:         0 %           SD Format:         0 %           Use Size:         388 KB         Decimal:           Free Size:         1946 MB         Clamp Type: 1200A           Total Size:         1946 MB         RS232 Out Sel:                                                                                |   | Folder Na  | ame:   | WTA03  |      |          |       |          | SETUP |
| <ul> <li>REC Date: NO File</li> <li>Sampling Time: 2</li> <li>Delet File: 0 %</li> <li>SD Format: 0 %</li> <li>Use Size: 388 KB Decimal: Basic</li> <li>Free Size: 1946 MB Clamp Type: 1200A</li> <li>Total Size: 1946 MB RS232 Out Sel:</li> </ul>                                                                                                    |   | File Nan   | ne: 3P | 401001 | XLS  |          |       |          |       |
| Sampling Time: 2<br>Delet File: 0 %<br>SD Format: 0 %<br>Use Size: 388 KB Decimal: Basic<br>Free Size: 1946 MB Clamp Type: 1200A<br>Total Size: 1946 MB RS232 Out Sel:                                                                                                    | • | REC Date   | e: NO  | File   |      |          |       |          |       |
| Delet File: 0 %<br>SD Format: 0 %<br>Use Size: 388 KB Decimal: Basic<br>Free Size: 1946 MB Clamp Type: 1200A<br>Total Size: 1946 MB RS232 Out Sel:                                                                                                    |   | Sampling   | Time:  | 2      |      |          |       |          |       |
| SD Format: 0 %<br>Use Size: 388 KB Decimal: Basic<br>Free Size: 1946 MB Clamp Type: 1200A<br>Total Size: 1946 MB RS232 Out Sel:                                                                                                    |   | Delet File | e:     | 0 %    | )    |          |       |          |       |
| Use Size: 388 KB Decimal: Basic<br>Free Size: 1946 MB Clamp Type: 1200A<br>Total Size: 1946 MB RS232 Out Sel:                                                                                                    |   | SD Form    | at:    | 0 %    | )    |          |       |          |       |
| Free Size: 1946 MB Clamp Type: 1200A<br>Total Size: 1946 MB RS232 Out Sel:                                                                                                    |   | Use Size:  | :      | 388 K  | В    | Decim    | al:   | Basic    |       |
| Total Size: 1946 MB RS232 Out Sel:                                                                                                    |   | Free Size  | e:     | 1946 M | 1B   | Clamp    | Туре  | e: 1200A |       |
|                                                                                                    |   | Total Size | e:     | 1946 M | 1B   | RS232    | 2 Out | Sel:     |       |
|                                                                                                    |   |            |        |        |      |          |       |          |       |
| PT: 1:1 V1 I1 P1                                                                                                    |   | PT:        |        | 1:1    |      | V1       | I1    | P1       |       |
| CT: 1:1 S1 Q1 PF1                                                                                                    |   | CT:        |        | 1:1    |      | S1       | Q1    | PF1      |       |
| Beep: ON D1 WH FREQ                                                                                                    |   | Beep: (    | ON     |        |      | $\Phi 1$ | ŴН    | FREQ     |       |
|                                                                                                    |   | ·          |        |        |      |          |       | -        |       |
| Year Month Date Hour Minute Second                                                                                                    |   | Year M     | 1onth  | Date   | Hour | Min      | ute   | Second   |       |
| 2008 12 05 15 10 55                                                                                                    |   | 2008 1     | 2      | 05     | 15   | 10       |       | 55       |       |

Figure 4-5-2a: File Name (Screen 1)

|   | Folder  | Name:    | WTA0    | 1      |               |       |          | SETUP |
|---|---------|----------|---------|--------|---------------|-------|----------|-------|
| - | File Na | ame: 3   | 3P40100 | 1.XLS  |               |       |          |       |
| - | REC Da  | ate: 20  | 08-11-2 | 8 00:0 | 03:17         | ,     |          |       |
|   | Sampli  | ng Time: |         | 2      |               |       |          |       |
|   | Delet F | ile:     | 0 %     | ò      |               |       |          |       |
|   | SD For  | mat:     | 0 %     | ,<br>o |               |       |          |       |
|   | Use Siz | ze:      | 388 H   | KB [   | Decin         | nal:  | Basic    |       |
|   | Free Si | ze:      | 1946 N  | 4B (   | Clamp         | о Тур | e: 1200A |       |
|   | Total S | ize:     | 1946 N  | 4B F   | RS23          | 2 Out | Sel:     |       |
|   |         |          |         |        |               |       |          |       |
|   | PT:     |          | 1:1     | \      | /1            | I1    | P1       |       |
|   | CT:     |          | 1:1     | 9      | 51            | Q1    | PF1      |       |
|   | Beep:   | ON       |         | 0      | $\mathbb{D}1$ | WH    | FREQ     |       |
|   |         |          |         |        |               |       |          |       |
|   | Year    | Month    | Date    | Hour   | Mir           | nute  | Second   |       |
|   | 2008    | 12       | 05      | 11     | 15            |       | 31       |       |

3. File Name description: Press SHIFT KEY so that NO "Shift" is appearing. Press ▲ or ▼ (Fig. 4-5-2b) to select a file number from 001 to 050.

Note: When pressing  $\blacktriangle$  or  $\checkmark$  for more than 2 seconds, quicker scrolling will result. **Examples**:

**1P201001:** 1P2 is one phase by two wires, 01 is the folder number, and 001 is the file number

**1P301001:** 1P3 is one phase by three wires, 01 is the folder number, and 001 is the file number

**3P301001:** 3P3 is three phases by three wires, 01 is the folder number, and 001 is the file number.

**3P401001:** 3P4 is three phases by four wires, 01 is the folder number, and 001 is the file number.

- 4. Press the SHIFT KEY so the display will show the "SHIFT1 " symbol (Fig. 4-5-2c)
- 5. Press the SHIFT KEY again so the display will show the "SHIFT2 " symbol (Fig. 4-5-2d), use ▲ or ▼ to select 1P/2W(1P2), 1P/3W(1P3), 3P/3W(3P3), or 3P/4W(3P4)
- 6. Press SHIFT KEY so that NO "Shift" is appearing. Press ▼ to select the Sampling Time. See next section.

|               | guie 4-5-20. | The Marine   |          | 3)      |
|---------------|--------------|--------------|----------|---------|
| Folder Name:  | WTA01        |              |          | SETUP   |
| File Name:    | 3P401001.XL  | S            |          | SHIFT 1 |
| REC Date:     | 2008-11-28 0 | 0:03:17      |          |         |
| Sampling Time | e: 2         |              |          |         |
| Delet File:   | 0 %          |              |          |         |
| SD Format:    | 0 %          |              |          |         |
| Use Size:     | 388 KB       | Decimal:     | Basic    |         |
| Free Size:    | 1946 MB      | Clamp Typ    | e: 1200A |         |
| Total Size:   | 1946 MB      | RS232 Out    | : Sel:   |         |
| PT:           | 1:1          | V1 I1        | P1       |         |
| CT:           | 1:1          | S1 01        | PF1      |         |
| Beep: ON      |              | Φ1 <b>WH</b> | FREQ     |         |
| Year Month    | Date Ho      | ur Minute    | Second   |         |
| 2008 12       | 05 11        | 15           | 06       |         |

Figure 4-5-2c: File Name (Screen 3)

#### Figure 4-5-2d: File Name (Screen 4)

| Folder Name  | e: WTA01     |              |          | SETUP   |
|--------------|--------------|--------------|----------|---------|
| File Name:   | 3P401001.XL  | S            |          | SHIFT 2 |
| REC Date:    | 2008-11-28 0 | 0:03:17      |          |         |
| Sampling Tir | me: 2        |              |          |         |
| Delet File:  | 0 %          |              |          |         |
| SD Format:   | 0 %          |              |          |         |
| Use Size:    | 388 KB       | Decimal:     | Basic    |         |
| Free Size:   | 1946 MB      | Clamp Type   | e: 1200A |         |
| Total Size:  | 1946 MB      | RS232 Out    | Sel:     |         |
| PT:          | 1:1          | V1 I1        | P1       |         |
| CT:          | 1:1          | S1 01        | PF1      |         |
| Beep: ON     |              | $\Phi_1  WH$ | FREQ     |         |
| Year Mont    | h Date Ho    | ur Minute    | Second   |         |
| 2008 12      | 05 11        | 15           | 18       |         |

#### 4.5.3 Set the Sampling Time (datalogging rate) for the SD Memory Card

- 1. When the SHIFT KEY is pressed once, the symbol " SHIFT1 " will switch off. Use ▲ or ▼ to adjust the sampling time, the range is 2 to 7200 seconds
- The display will show the "SHIFT1 " symbol after the SHIFT KEY is pressed again, press
   ▼ to enter the next setting (Sampling Time → Delete File)

|                                                 |                   | Figure 4                               | -5-3a: Sa                         | amplir                        | ng Rat                 | e (Screen 1)                      |         |   |
|-------------------------------------------------|-------------------|----------------------------------------|-----------------------------------|-------------------------------|------------------------|-----------------------------------|---------|---|
| Folder I                                        | Name:             | WTA01                                  | _                                 |                               |                        |                                   | SETUP   |   |
| File Nar                                        | ne: 3             | P401001                                | .XLS                              |                               |                        |                                   | SHIFT 1 | - |
| REC Da                                          | te: 200           | 8-11-28                                | 00:03:                            | 17                            |                        |                                   |         |   |
| Sampli                                          | ing Time:         | 2                                      | <u>)</u>                          |                               |                        |                                   |         |   |
| Delet F                                         | ile:              | 0 %                                    | 6                                 |                               |                        |                                   |         |   |
| SD Forr                                         | nat:              | 0%                                     | 6                                 |                               |                        |                                   |         |   |
| Use Siz                                         | e:                | 388 k                                  | (B D                              | Decim                         | al:                    | Basic                             |         |   |
| Free Siz                                        | ze:               | 1946 M                                 | 1B C                              | Clamp                         | Type                   | : 1200A                           |         |   |
| Total Si                                        | ze:               | 1946 N                                 | 1B F                              | RS23'2                        | 2 Out                  | Sel:                              |         |   |
| DT.                                             |                   |                                        |                                   |                               |                        | 54                                |         |   |
| PT:                                             |                   | 1:1                                    | V                                 | /1                            | 11                     | P1                                |         |   |
| CI:                                             | ~                 | 1:1                                    |                                   | 51                            | QI                     | PEI                               |         |   |
| веер:                                           | ON                |                                        | Φ                                 | I                             | WH                     | FREQ                              |         |   |
| Year                                            | Month             | Date                                   | Hour                              | Min                           | ute                    | Second                            |         |   |
| 2008                                            | 12                | 05                                     | 11                                | 15                            |                        | 51                                |         |   |
| Total Si<br>PT:<br>CT:<br>Beep:<br>Year<br>2008 | ON<br>Month<br>12 | 1946 M<br>1 : 1<br>1 : 1<br>Date<br>05 | 1B F<br>V<br>S<br>D<br>Hour<br>11 | XS232<br>/1<br>1<br>Min<br>15 | I1<br>Q1<br>WH<br>oute | P1<br>PF1<br>FREQ<br>Second<br>51 |         |   |

Figure 4-5-3b: Sampling Rate (Screen 2)

|             |          |        |          | -    |             |        |       |
|-------------|----------|--------|----------|------|-------------|--------|-------|
| Folder Nar  | me:      | WTA01  |          |      |             |        | SETUP |
| File Name   | : 3P4    | 401001 | .XLS     |      |             |        |       |
| REC Date:   | 2008-    | -11-28 | 00:03::  | 17   |             |        |       |
| Sampling    | Time:    | 2      |          |      |             |        |       |
| Delet File: |          | 0 %    | ,        |      |             |        |       |
| SD Format   | ÷٠       | 0 %    | ,<br>,   |      |             |        |       |
|             |          | 388 K  | ,<br>R D | ocim | əl·         | Basic  |       |
| Eroo Size:  |          | 1046 M |          | lamn | аг.<br>Туро | 12004  |       |
| FIEE SIZE.  |          | 1940 M |          | amp  | Type.       | 1200A  |       |
| Total Size: |          | 1946 M | в к      | 5232 | Out S       | el:    |       |
| DT.         |          | 1 • 1  | V        | 1    | т1          | D1     |       |
| CT.         |          | 1.1    | v<br>Č   | 1    | 11          |        |       |
|             |          | 1:1    | 2        | T    | QI.         | PFI    |       |
| Beep: O     | DN       |        | Φ        | 1    | WH          | FREQ   |       |
| Voor M      | onth     | Data   | Lour     | Min  | uto         | Socond |       |
|             |          |        |          | 10   | ute         | Second |       |
| 2008 12     | <u>/</u> | 05     | 11       | 10   |             | 01     |       |

#### 4.5.4 Delete a file on the SD Memory Card

- 1. Press and hold the SHIFT KEY for at least 2 seconds and the indicator " Y or N " will appear on the right side of the display
- Press ▲ and the display will show " Y " in highlight, press the SETUP KEY again to confirm, the selected file (ex: 3P401001.XLS) will be erased and the meter will then return to the Delete File entry, screen 1 (Fig. 4-5-4a)
- Press ▼ with SHIFT1 appearing, to enter the next setting function (Delete File → SD Format)

|                     | 3            |                   | ,       |
|---------------------|--------------|-------------------|---------|
| Folder Name:        | WTA01        |                   | SETUP   |
| File Name:          | 3P401001.XL  | S                 | SHIFT 1 |
| REC Date:           | 2008-11-28 0 | 0:03:17           |         |
| Sampling Tim        | ne: 2        |                   |         |
| <b>Delete File:</b> | 0 %          |                   |         |
| SD Format:          | 0 %          |                   |         |
| Use Size:           | 388 KB       | Decimal: Basic    |         |
| Free Size:          | 1946 MB      | Clamp Type: 1200A |         |
| Total Size:         | 1946 MB      | RS232 Out Sel:    |         |
|                     |              |                   |         |
| PT:                 | 1:1          | V1 I1 P1          |         |
| CT:                 | 1:1          | S1 Q1 PF1         |         |
| Beep: ON            |              | $\Phi_1$ WH FREQ  |         |
|                     |              |                   |         |
| Year Month          | n Date Ho    | our Minute Second |         |
| 2008 12             | 05 11        | 16 20             |         |

Figure 4-5-4a: Delete File (Screen 1)

| Figure 4-5-4b: | Delete File | (Screen 2) |
|----------------|-------------|------------|
|                |             | (          |

| Folder Name:   | WTA01       |              |          | SETUP   |
|----------------|-------------|--------------|----------|---------|
| File Name: 3   | P401001.XLS | 5            |          | SHIFT 1 |
| REC Date: 20   | 08-11-28 00 | 0:03:17      |          |         |
| Sampling Time: | 2           |              |          |         |
| Delete File:   | ' OR N      |              |          |         |
| SD Format:     | 0 %         |              |          |         |
| Use Size:      | 388 KB      | Decimal:     | Basic    |         |
| Free Size:     | 1946 MB     | Clamp Type   | e: 1200A |         |
| Total Size:    | 1946 MB     | RS232 Out    | Sel:     |         |
|                |             |              |          |         |
| PT:            | 1:1         | V1 I1        | P1       |         |
| CT:            | 1:1         | S1 Q1        | PF1      |         |
| Beep: ON       |             | $\Phi_1  WH$ | FREQ     |         |
|                |             |              |          |         |
| Year Month     | Date Hou    | ır Minute    | Second   |         |
| 2008 12        | 05 11       | 16           | 45       |         |

#### 4.5.5 Formatting an SD Memory Card (Erase memory)

- 1. Press and hold the SHIFT KEY for at least 2 seconds and the indicator " Y or N " will appear on the right side of the display, press ▲ and the display will show " Y " highlighted
- 2. Press SETUP to confirm the formatting of the SD CARD
- 3. Press  $\mathbf{\nabla}$  in screen 1 to enter the next setting function (SD Format  $\rightarrow$  PT)

| Folder Name: WTA01                 | SETUP   |
|------------------------------------|---------|
| File Name: 3P401001.XLS            | SHIFT 1 |
| REC Date: 2008-11-28 00:03:17      |         |
| Sampling Time: 2                   |         |
| Delete File: 0 %                   |         |
| SD Format: 0 %                     |         |
| Use Size: 388 KB Decimal: Ba       | sic     |
| Free Size: 1946 MB Clamp Type: 120 | AOC     |
| Total Size: 1946 MB RS232 Out Sel: |         |
| PT: 1:1 V1 I1 P1                   |         |
| CT: 1:1 S1 Q1 PF                   | 1       |
| Beep: ON $\Phi_1$ WH FR            | EQ      |
|                                    |         |
| Year Month Date Hour Minute Seco   | nd      |
| 2008 12 05 11 17 05                |         |

#### Figure 4-5-5a: Format SD Card Screen 1

Figure 4-5-5 b: Format SD Card Screen 2

| Folder Name: WT  | A01        |            | _     | SETUP   |
|------------------|------------|------------|-------|---------|
| File Name: 3P401 | 001.XLS    |            | 5     | SHIFT 1 |
| REC Date: 2008-1 | 1-28 00:03 | 3:17       | _     |         |
| Sampling Time:   | 2          |            |       |         |
| Delete File: (   | ) %        |            |       |         |
| SD Format: Y OR  | N          |            |       |         |
| Use Size: 388    | KB De      | ecimal:    | Basic |         |
| Free Size: 194   | 6 MB Cl    | amp Type:  | 1200A |         |
| Total Size: 194  | 6 MB RS    | 5232 Out S | Sel:  |         |
|                  |            |            |       |         |
| PT: 1:           | 1 V1       | . I1       | P1    |         |
| CT: 1:           | 1 S1       | Q1         | PF1   |         |
| Beep: ON         | Φ          | 1 WH       | FREQ  |         |
|                  |            |            | -     |         |
| Year Month Dat   | e Hour     | Minute S   | econd |         |
| 2008 12 05       | 11         | 17 2       | 0     |         |

#### 4.5.6 Potential Transformer (PT) Setup

- 1. Press SHIFT once, and the symbol " SHIFT1 " will switch off; press ▲ or ▼ to adjust the PT value (the range is 1 to 1000) (default is 1:1)
- Press SHIFT again to show symbol "SHIFT1" and then press ▼ to enter the next function (PT → CT)

| · · · ·                              |         |
|--------------------------------------|---------|
| Folder Name: WTA01                   | SETUP   |
| File Name: 3P401001.XLS              | SHIFT 1 |
| REC Date: 2008-11-28 00:03:17        |         |
| Sampling Time: 2                     |         |
| Delete File: 0 %                     |         |
| SD Format: 0 %                       |         |
| Use Size: 388 KB Decimal: Basic      |         |
| Free Size: 1946 MB Clamp Type: 1200A |         |
| Total Size: 1946 MB RS232 Out Sel:   |         |
|                                      |         |
| PT: 1:1 V1 I1 P1                     |         |
| CT: 1:1 S1 O1 PF1                    |         |
| Beep: ON D1 WH FREO                  |         |
|                                      |         |
| Year Month Date Hour Minute Second   |         |
| 2008 12 05 11 17 53                  |         |

Figure 4-5-6a: PT Setup (Screen 1)

Figure 4-5-6b: PT Setup (Screen 2)

| Folder Name:  | WTA01      |                   | SETUP |
|---------------|------------|-------------------|-------|
| File Name:    | 3P401001.X | (LS               |       |
| REC Date: 2   | 2008-11-28 | 00:03:17          |       |
| Sampling Time | e: 2       |                   |       |
| Delete File:  | 0 %        |                   |       |
| SD Format:    | 0 %        |                   |       |
| Use Size:     | 388 KB     | Decimal: Bas      | ic    |
| Free Size:    | 1946 MB    | Clamp Type: 120   | 0A    |
| Total Size:   | 1946 MB    | RS232 Out Sel:    |       |
|               |            |                   |       |
| PT:           | 1:1        | V1 I1 P1          |       |
| CT:           | 1:1        | S1 Q1 PF1         |       |
| Beep: ON      |            | $\Phi_1$ WH FRE   | Q     |
|               |            |                   |       |
| Year Month    | Date H     | lour Minute Secon | d     |
| 2008 12       | 05 1       | 1 19 07           |       |

#### 4.5.7 Current Transformer (CT) Setup

- 1. Press SHIFT once, and the symbol " SHIFT1 " will switch off; press ▲ or ▼ to adjust the CT value (the range is 1 to 600) (default is 1:1)
- 2. Press SHIFT again to show symbol "SHIFT1", then press ▼ to enter the next function (CT → BEEPER)

| Folder Name: WTA01                   | SETUP   |
|--------------------------------------|---------|
| File Name: 3P401001.XLS              | SHIFT 1 |
| REC Date: 2008-11-28 00:03:17        |         |
| Sampling Time: 2                     |         |
| Delete File: 0 %                     |         |
| SD Format: 0 %                       |         |
| Use Size: 388 KB Decimal: Basic      |         |
| Free Size: 1946 MB Clamp Type: 1200A |         |
| Total Size: 1946 MB RS232 Out Sel:   |         |
| PT: 1:1 V1 I1 P1                     |         |
| CT: 1:1 S1 Q1 PF1                    |         |
| Beep: ON $\Phi_1$ WH FREQ            |         |
| Year Month Date Hour Minute Second   |         |
| 2000 12 03 11 19 20                  |         |

Figure 4-5-7a: CT Setup (Screen 1)

#### Figure 4-5-7b: CT Setup (Screen 2)

| Folder Name:   | WTA01    |       |          |          | SETUP |
|----------------|----------|-------|----------|----------|-------|
| File Name: 3   | P401001. | XLS   |          |          |       |
| REC Date: 20   | 08-11-28 | 00:03 | 3:17     |          |       |
| Sampling Time: | 2        |       |          |          |       |
| Delete File:   | 0 %      |       |          |          |       |
| SD Format:     | 0 %      |       |          |          |       |
| Use Size:      | 388 KE   | B De  | ecimal:  | Basic    |       |
| Free Size:     | 1946 ME  | 3 Cl  | amp Typ  | e: 1200A |       |
| Total Size:    | 1946 ME  | 3 R.S | 5232 Out | : Sel:   |       |
|                |          |       |          |          |       |
| PT:            | 1:1      | V     | l I1     | P1       |       |
| CT:            | 1:1      | St    | Q1       | PF1      |       |
| Beep: ON       |          | Φ     | 1 ŴH     | FREO     |       |
|                |          | -     | -        | C.       |       |
| Year Month     | Date H   | Hour  | Minute   | Second   |       |
| 2008 12        | 05 1     | 11    | 19       | 30       |       |

#### 4.5.8 Audible Beeper ON/OFF

- 1. Press SHIFT once and the symbol " SHIFT1 " will switch off; press ▲ or ▼ to turn the beeper ON/OFF
- 2. Press SHIFT again to show the symbol "SHIFT1" and then press ▼ to enter the next function (BEEPER → Decimal type)

| Folder Name: WTA01                   | SETUP   |
|--------------------------------------|---------|
| File Name: 3P401001.XLS              | SHIFT 1 |
| REC Date: 2008-11-28 00:03:17        |         |
| Sampling Time: 2                     |         |
| Delete File: 0 %                     |         |
| SD Format: 0 %                       |         |
| Use Size: 388 KB Decimal: Basic      |         |
| Free Size: 1946 MB Clamp Type: 1200A |         |
| Total Size: 1946 MB RS232 Out Sel:   |         |
|                                      |         |
| PT: 1:1 V1 I1 P1                     |         |
| CT: 1:1 S1 Q1 PF1                    |         |
| Beep: ON $\Phi_1$ WH FREQ            |         |
|                                      |         |
| Year Month Date Hour Minute Second   |         |
| 2008 12 05 11 19 44                  |         |

Figure 4-5-8a: Beeper (Screen 1)

Figure 4-5-8b: Beeper (Screen 2)

|                |          |        |         |               |      | _     |
|----------------|----------|--------|---------|---------------|------|-------|
| Folder Name:   | WTA01    |        |         |               |      | SETUP |
| File Name: 31  | P401001  | .XLS   |         |               |      |       |
| REC Date: 20   | 08-11-28 | 3 00:0 | )3:17   |               |      |       |
| Sampling Time: | 2        |        |         |               |      |       |
| Delete File:   | 0 %      |        |         |               |      |       |
| SD Format:     | 0 %      |        |         |               |      |       |
| Use Size:      | 388 K    | BC     | Decimal | : В           | asic |       |
| Free Size:     | 1946 M   | IB C   | lamp T  | ype: 12       | 200A |       |
| Total Size:    | 1946 M   | IB F   | 85232 ( | )<br>Jut Sel: |      |       |
|                |          |        |         |               |      |       |
| PT:            | 1:1      | V      | /1 I1   | . P           | 1    |       |
| ст:            | 1:1      | S      | 51 O    | 1 P           | F1   |       |
| Beep: ON       |          | d      | D1 W    | H F           | REO  |       |
|                |          |        |         |               |      |       |
| Year Month     | Date     | Hour   | Minut   | e Sec         | ond  |       |
| 2008 12        | 05       | 11     | 19      | 58            |      |       |

#### 4.5.9 Decimal Format (Basic or European)

Note: SD Memory Cards default to basic decimal format that uses a period, for example: 20.00. European format uses a comma, for example: 20,00

- 1. Press SHIFT once and the symbol " SHIFT1 " will switch off; press ▲ or ▼ to select decimal format (BASIC or EURO)
- Press SHIFT again to show symbol "SHIFT1" and then press ▼ to enter the next function (Decimal type → Clamp type)

|              |               |             | (•••••)  |
|--------------|---------------|-------------|----------|
| Folder Name: | WTA01         |             | SETUP    |
| File Name:   | 3P401001.XLS  |             | SHIFT 1  |
| REC Date:    | 2008-11-28 00 | :03:17      |          |
| Sampling Tim | ie: 2         |             |          |
| Delete File: | 0 %           |             |          |
| SD Format:   | 0 %           |             |          |
| Use Size:    | 388 KB        | Decimal :   | Basic    |
| Free Size:   | 1946 MB       | Clamp Type  | e: 1200A |
| Total Size:  | 1946 MB       | RS232 Out   | Sel:     |
|              |               |             |          |
| PT:          | 1:1           | V1 I1       | P1       |
| CT:          | 1:1           | S1 Q1       | PF1      |
| Beep: ON     |               | $\Phi 1$ WH | FREQ     |
|              |               |             |          |
| Year Month   | n Date Hou    | r Minute    | Second   |
| 2008 12      | 05 11         | 20          | 18       |

Figure 4-5-9a: Decimal (Screen 1)

|        | 4 5 01  | <b>D</b> · · | ( <b>C</b> | <b>~</b> ` |
|--------|---------|--------------|------------|------------|
| Figure | 4-5-9b: | Decimal      | (Screen    | 2)         |

| Folder Nam   | e: WTA01   |          |          |       | SETUP |
|--------------|------------|----------|----------|-------|-------|
| File Name:   | 3P401001   | .XLS     |          |       |       |
| REC Date:    | 2008-11-28 | 00:03:1  | 7        |       |       |
| Sampling Ti  | me: 2      |          |          |       |       |
| Delete File: | 0 %        |          |          |       |       |
| SD Format:   | 0 %        |          |          |       |       |
| Use Size:    | 388 KF     | B Deci   | mal :    | Basic |       |
| Free Size:   | 1946 M     | B Clam   | p Type:  | 1200A |       |
| Total Size:  | 1946 M     | B RS23   | 2 Out Se | el:   |       |
|              |            |          |          |       |       |
| PT:          | 1:1        | V1       | I1       | P1    |       |
| CT:          | 1:1        | S1       | Q1       | PF1   |       |
| Beep: ON     |            | $\Phi 1$ | WH       | FREQ  |       |
|              |            |          |          |       |       |
| Year Mon     | th Date    | Hour Mi  | nute Se  | cond  |       |
| 2008 12      | 05         | 11 20    | 18       |       |       |

#### 4.5.10 Set Clamp type to 200 A or 1200 A

- 1. Press SHIFT once and the symbol " SHIFT1 " will switch off; press ▲ or ▼ to select the clamp type. (Default is 1200A)
- 2. Press SHIFT again to show symbol "SHIFT1" and then press ▼ to enter the next function (Clamp type → RS232 Output Select)

| Folder Name: WTA01                  | SETUP   |
|-------------------------------------|---------|
| File Name: 3P401001.XLS             | SHIFT 1 |
| REC Date: 2008-11-28 00:03:17       |         |
| Sampling Time: 2                    |         |
| Delete File: 0 %                    |         |
| SD Format: 0 %                      |         |
| Use Size: 388 KB Decimal: Basic     |         |
| Free Size: 1946 MB Clamp Type: 1200 | A       |
| Total Size: 1946 MB RS232 Out Sel:  |         |
| PT: 1:1 V1 I1 P1                    |         |
| CT: 1:1 S1 Q1 PF1                   |         |
| Beep: ON $\Phi_1$ WH FREQ           |         |
|                                     |         |
| Year Month Date Hour Minute Second  |         |
| 2008 12 05 11 20 18                 |         |

#### Figure 4-5-10a: Clamp Type (Screen 1)

Figure 4-5-10b: Clamp Type (Screen 2)

| Folder Nam   | e: WTA01   |          |         |          | SETUP |
|--------------|------------|----------|---------|----------|-------|
| File Name:   | 3P401001.  | XLS      |         |          |       |
| REC Date:    | 2008-11-28 | 00:03:1  | 7       |          |       |
| Sampling Ti  | me: 2      |          |         |          |       |
| Delete File: | 0 %        |          |         |          |       |
| SD Format:   | 0 %        |          |         |          |       |
| Use Size:    | 388 KI     | B Decir  | mal:    | Basic    |       |
| Free Size:   | 1946 M     | B Clan   | пр Тур  | e: 1200A |       |
| Total Size:  | 1946 M     | B RS23   | 2 Out 9 | Sel:     |       |
|              |            |          |         |          |       |
| PT:          | 1:1        | V1       | I1      | P1       |       |
| CT:          | 1:1        | S1       | Q1      | PF1      |       |
| Beep: ON     |            | $\Phi_1$ | WH      | FREQ     |       |
|              |            |          |         |          |       |
| Year Mon     | th Date    | Hour Mi  | nute S  | Second   |       |
| 2008 12      | 05         | 11 19    | 2       | 14       |       |

#### 4.5.11 Set RS-232 Output Parameters

- 1. Press and hold the SHIFT KEY for at least two seconds and use ▲ or ▼ to select the items to output (8 items max.).
- 2. When the cursor is on the selected item, press SHIFT again and the selected item will be displayed highlighted
- 3. If more than nine items are selected the display will show the "full" indicator.
- 4. After the selection process is complete, press and hold SHIFT for at least two seconds to show symbol "SHIFT1" and display all of the selected items
- 5. Press  $\mathbf{\nabla}$  in screen 1 to enter the next setting function (RS232 Out Sel  $\rightarrow$  Year)

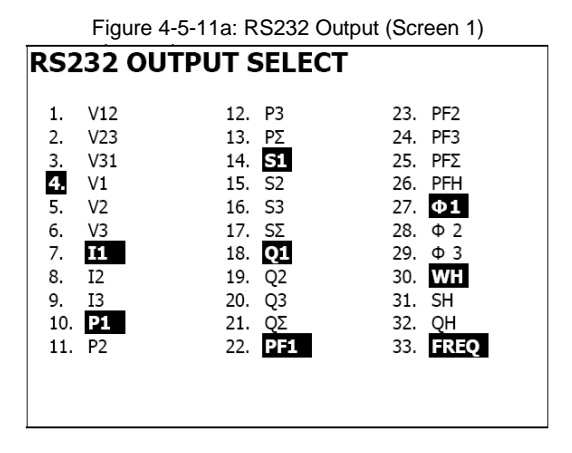

| Figure 4-5-11b: RS232 Output (Screen 2) |     |       |           |     |      |  |  |  |
|-----------------------------------------|-----|-------|-----------|-----|------|--|--|--|
| RS232 OUTPUT SELECT                     |     |       |           |     |      |  |  |  |
|                                         |     |       |           |     |      |  |  |  |
| 1.                                      | V12 | 12.   | P3        | 23. | PF2  |  |  |  |
| 2.                                      | V23 | 13.   | ΡΣ        | 24. | PF3  |  |  |  |
| 3.                                      | V31 | 14.   | <b>S1</b> | 25. | PFΣ  |  |  |  |
| 4.                                      | V1  | 15.   | S2        | 26. | PFH  |  |  |  |
| 5.                                      | V2  | . 16. | S3        | 27. | Φ1   |  |  |  |
| 6.                                      | V3  | 17.   | SΣ        | 28. | Φ2   |  |  |  |
| 7.                                      | I1  | 18.   | Q1        | 29. | Φ3   |  |  |  |
| 8.                                      | I2  | 19.   | Q2        | 30. | WH   |  |  |  |
| 9.                                      | I3  | 20.   | Q3        | 31. | SH   |  |  |  |
| 10.                                     | Ρ1  | 21.   | QΣ        | 32. | QH   |  |  |  |
| 11.                                     | P2  | . 22. | PF1       | 33. | FREQ |  |  |  |
|                                         |     |       |           |     |      |  |  |  |
|                                         |     |       |           |     | FULL |  |  |  |

#### 4.5.12 Set Time and Date

- 1. Press SHIFT once and the symbol " SHIFT1" will switch off; Use ▲ or ▼ to set the parameters (press and hold ▲ or ▼ for at least two seconds to scroll quickly)
- 2. Press ▼ in screen 1 to enter the next setup function (Year -> Month)
- 3. The settings (Month  $\rightarrow$  Date), (Date  $\rightarrow$  Hour), (Hour  $\rightarrow$  Minute), (Minute  $\rightarrow$  Second) are configured by the same method as described above in steps 1 and 2

| Folder Name:  | WTA01       |           | SETUP    |
|---------------|-------------|-----------|----------|
| File Name:    | 3P401001.XL | 5         | SHIFT 1  |
| REC Date: 2   | 008-11-28 0 | 0:03:17   |          |
| Sampling Time | : 2         |           |          |
| Delete File:  | 0 %         |           |          |
| SD Format:    | 0 %         |           |          |
| Use Size:     | 388 KB      | Decimal:  | Basic    |
| Free Size:    | 1946 MB     | Clamp Typ | e: 1200A |
| Total Size:   | 1946 MB     | RS232 Out | Sel:     |
| PT:           | 1:1         | V1 I1     | P1       |
| CT:           | 1:1         | S1 Q1     | PF1      |
| Beep: ON      |             | Φ1 ŴΗ     | FREQ     |
| Year Month    | Date Hou    | ur Minute | Second   |
| 2008 12       | 05 12       | 02        | 13       |

Figure 4-5-12a: Date and Time (Screen 1)

Figure 4-5-12b: Date and Time (Screen 2)

| Folder Name: | WTA01        |           | SETUP     |
|--------------|--------------|-----------|-----------|
| File Name:   | 3P401001.XL  | S         |           |
| REC Date:    | 2008-11-28 0 | 0:03:17   |           |
| Sampling Tim | e: 2         |           |           |
| Delete File: | 0 %          |           |           |
| SD Format:   | 0 %          |           |           |
| Use Size:    | 388 KB       | Decimal:  | Basic     |
| Free Size:   | 1946 MB      | Clamp Typ | be: 1200A |
| Total Size:  | 1946 MB      | RS232 Ou  | t Sel:    |
|              |              |           |           |
| PT:          | 1:1          | V1 I1     | P1        |
| CT:          | 1:1          | S1 Q1     | PF1       |
| Beep: ON     |              | Φ1 WH     | FREQ      |
|              |              |           |           |
| Year Month   | Date Hou     | ur Minute | Second    |
| 2008 12      | 05 12        | 02        | 28        |

#### 4.5.13 Exit the Setup Mode

When all of the programming has been completed, press the EXIT key to return to the measurement screen

#### 4.5.14 SD Memory Card definitions

- USE SIZE: Memory space that has been filled
- FREE SIZE: Amount of free memory space
- TOTAL SIZE: Maximum memory size of card

Note that SD and SDHC cards can be used

#### 4.5.15 RESET Key

Press the RESET key to reboot the instrument.

### 5.1 1Φ2W (Single Phase - Two Wire) Measurement 1Φ2W

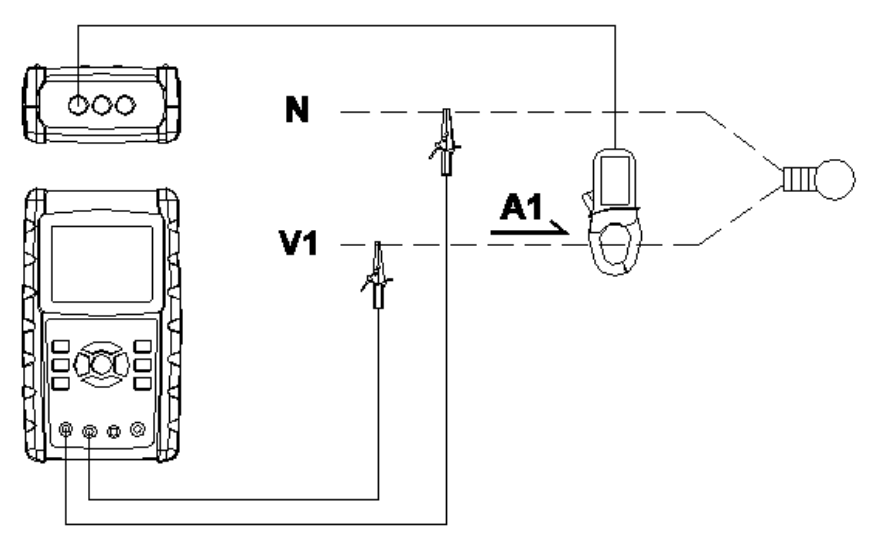

- 1. Power the instrument ON by pressing the POWER KEY, and then press 1Φ 3Φ KEY to select the 1Φ 2W system, the selected name of the system will be shown on the bottom left side of the display on screen 2
- 2. Connect the line voltage L1 and Vn (Neutral) to V1 and N terminals of the instrument.
- 3. Connect the Clamp (A1) to the conductor (A1)
- 4. Connect Clamp 1 (A1) to the A1 terminal of the instrument
- 5. The related measurement factors will appear on the display
- 6. Measurement definitions can be found in Appendix 1 (5-11)

| V 1 :       | 0.0 V                                           |
|-------------|-------------------------------------------------|
| P 1 : -     | 0.000KW PF1:-0.00                               |
| S1:<br>Q1:- | 0.000KVA P F H : 0.00<br>0.000KVAR Φ 1 : - 0.0° |
| WH:         | 0.000KWH                                        |
| SH:<br>QH:  | 0.000KVAH<br>0.000KVARH FREQ: 50.1 Hz           |
|             |                                                 |
| AUTO        | l                                               |
| 20A         | 1Φ2W SEC: 2 CT: 1 PT: 1                         |

Fig. 5-1

### 5.2 1Φ3W (single phase - three wire) Measurement 1Φ3W

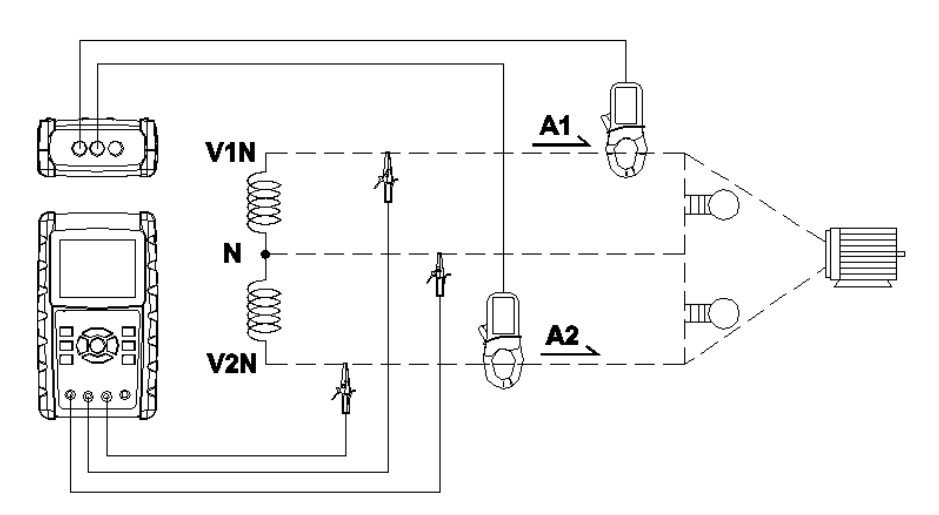

- Power the instrument ON by pressing POWER KEY, and then press the 1Φ 3Φ KEY to select 1Φ 3W, the selected name of the configuration will appear on bottom left hand side of the display for screen 2.
- 2. Connect the line voltage L1, L2 and Vn (Neutral) to V1, V2 and N terminals of the instrument
- 3. Connect the two (2) clamps (A1 and A2) to the conductors (A1) and (A2)
- 4. Connect Clamp 1 and Clamp 2 (A1 and A2) to the A1 and A2 terminals of the instrument
- 5. The related measurement factors will appear on the display
- 6. Measurement definitions can be found in Appendix 1 (5-11)

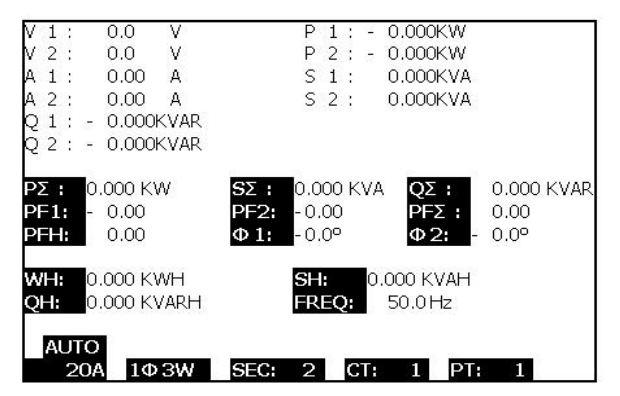

Fig. 5-2

### 5.3 3 **Φ** 3W (three phase - three wire) Measurement

3**Φ**3W

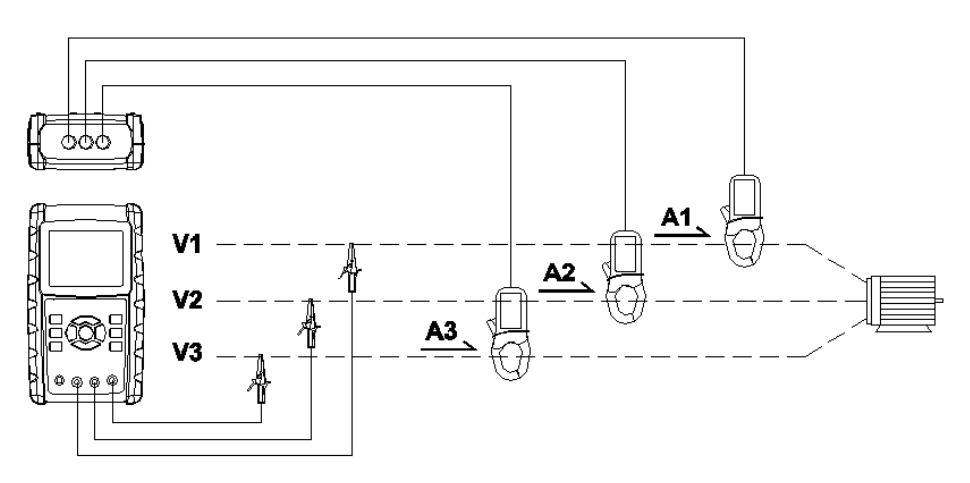

- 1. Power the instrument ON by pressing the POWER KEY, and then press 1Φ 3Φ KEY to select 3Φ 3W, the selected configuration name will appear on bottom left hand side of the display for screen 2.
- 2. Connect the line voltage L1, L2 and L3 to V1, V2 and V3 terminals of the instrument.
- 3. Connect the three (3) clamps (A1, A2, A3) to A1, A2, A3
- 4. Connect the three (3) Clamps to the meter using the A1, A2, and A3 terminals
- 5. The related measurement factors will appear on the display
- 6. Measurement definitions can be found in Appendix 1 (5-11)

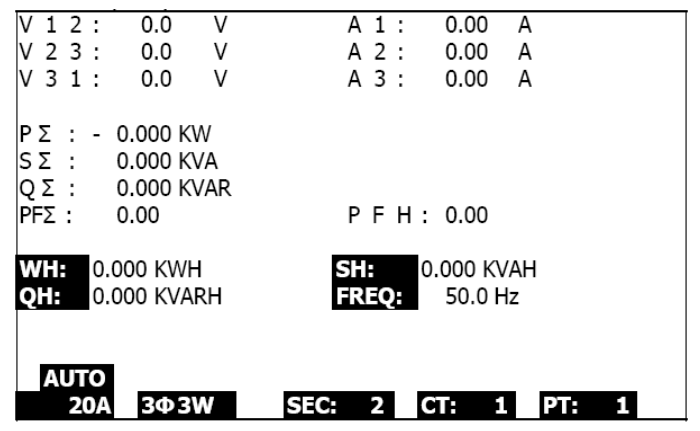

Fig. 5-3

### 5.4 3Φ 4W (three phase - four wire) Measurement 3Φ4W

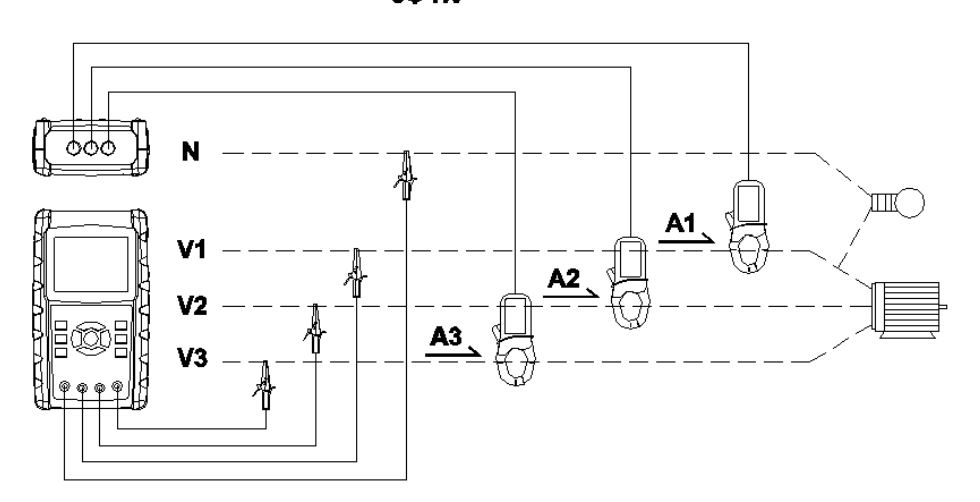

- 1. Power the instrument ON by pressing the POWER KEY, and then press  $1\Phi 3\Phi$  KEY to select the  $3\Phi 4W$  system, the selected name of the system will appear on the bottom left hand side of the display for screen 2
- 2. Connect the line voltage L1, L2, L3 and Vn to V1, V2, V3 and N terminals of the instrument
- 3. Connect the three (3) Clamps (A1, A2, A3) to the conductors A1, A2, A3
- 4. Connect the Clamps (A1, A2, A3) to the meter's A1, A2, A3 terminals
- 5. The related measurement factors will appear on the display
- 6. Measurement definitions can be found in Appendix 1 (5-11)

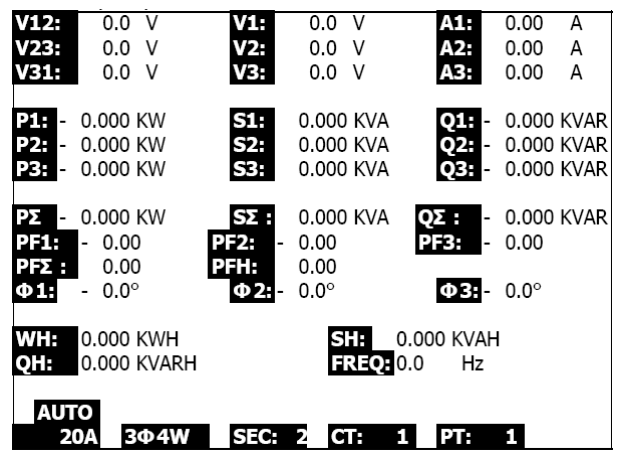

Fig. 5-4

### 5.5 Current (CT) / Potential (PT) Transformer Measurement

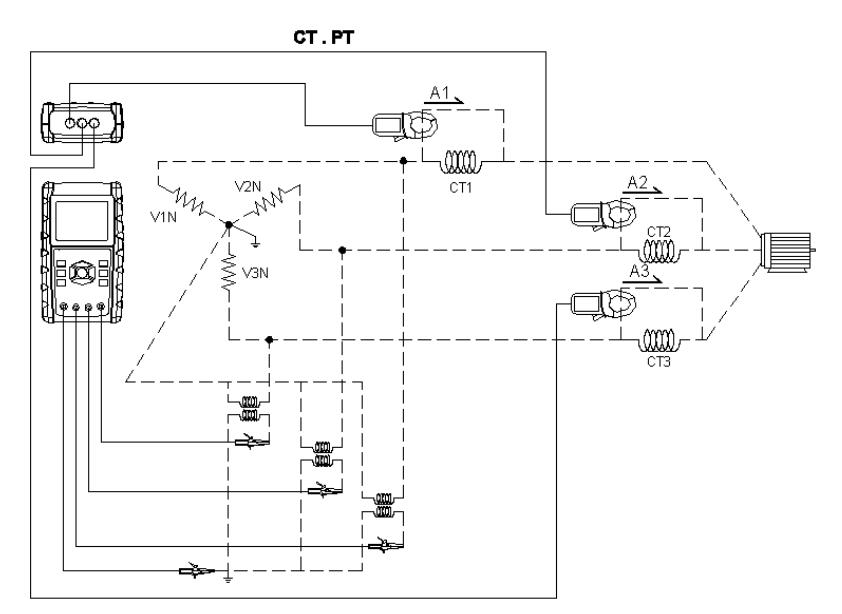

- Power the instrument ON by pressing the POWER KEY, and then press the 1Φ 3Φ KEY to select the 3Φ 4W system, the selected name of the system will appear on the bottom left hand side of the display for screen 2
- 2. Connect the line voltage L1, L2, L3 and Vn to the V1, V2, V3 and N terminals of the instrument
- 3. Connect the three (3) Clamps (A1, A2, A3) to the conductors A1, A2, A3
- 4. Connect the Clamps (A1, A2, A3) to the meter's A1, A2, A3 terminals
- 5. The related measurement factors will appear on the display
- 6. Measurement definitions can be found in Appendix 1 (5-11)

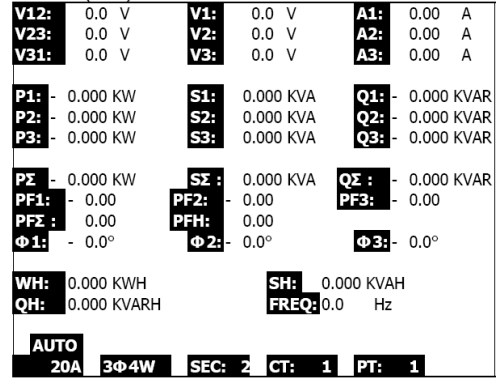

### 5.6 – Datalogger Function

- 1. Press the REC KEY once to begin
- 2. If the meter display shows " Change Card " at the bottom right, either the SD CARD memory is full or the SD CARD is damaged
- 3. If the SD CARD is functional and it has available space datalogging will begin

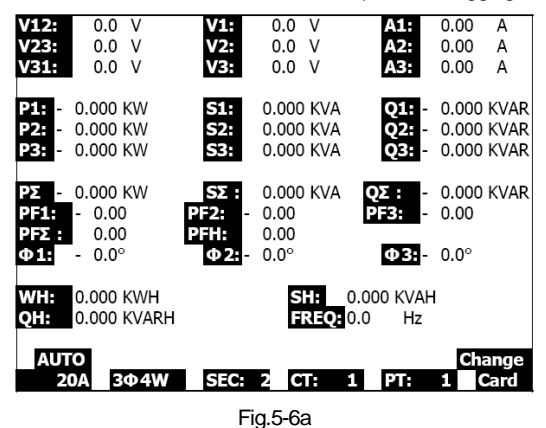

- 4. The display will show the recorded data points on the bottom right side of screen
- Each file can store up to 30,000 data points. When the number of data points reaches 30,000 the system will create a new file automatically. (For example, WTA01001.XLS will be replaced by WTA01002.XLS)
- 6. Press the REC KEY twice to stop datalogging
- 7. Instructions exporting the stored data to a spreadsheet on a PC are provided elsewhere in this manual

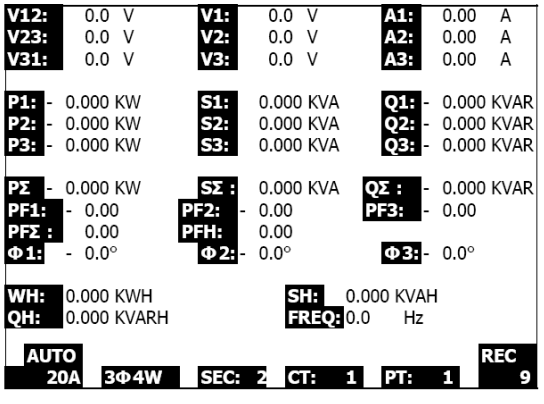

Fig. 5-6b

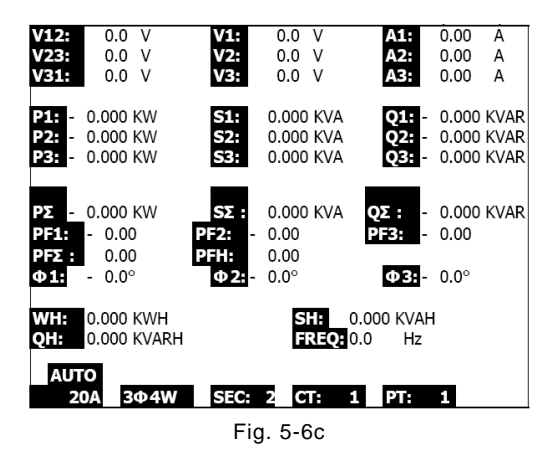

#### 5.7 – Data Hold Function

- 1. During a measurement, press the HOLD KEY once, the display will show "HOLD" on the bottom right side of the screen
- Press the HOLD KEY twice to disable the Data HOLD function; the "HOLD" display will switch off

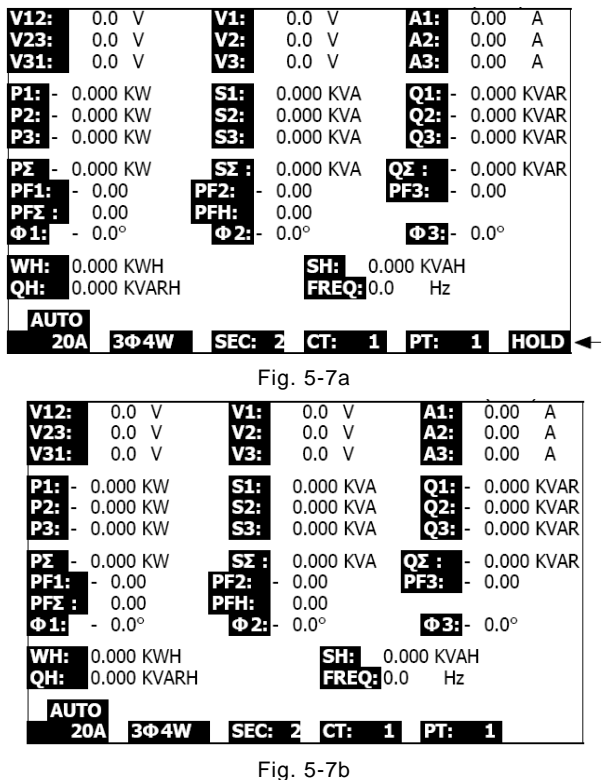

31

### 5.8 – LCD Backlight Key

Press to turn the backlight ON or OFF. Note: Use of the backlight will reduce battery lifespan.

### 5.9 - Current (A) RANGE Key (AUTO / MANUAL RANGE)

- 1. Use the A RANGE KEY to step through the available display ranges
- 2. Press and hold the A RANGE KEY for at least for 2 seconds to change from MANUAL RANGE to AUTO RANGE

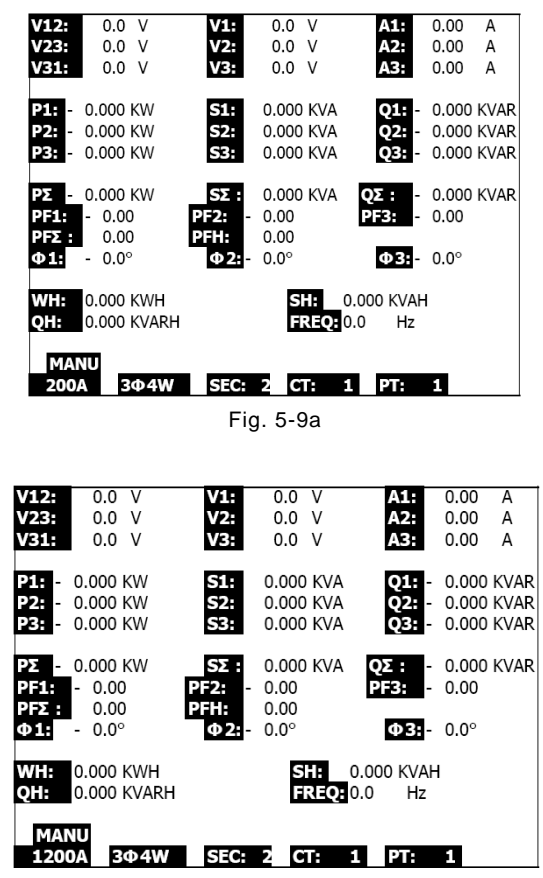

Fig. 5-9b

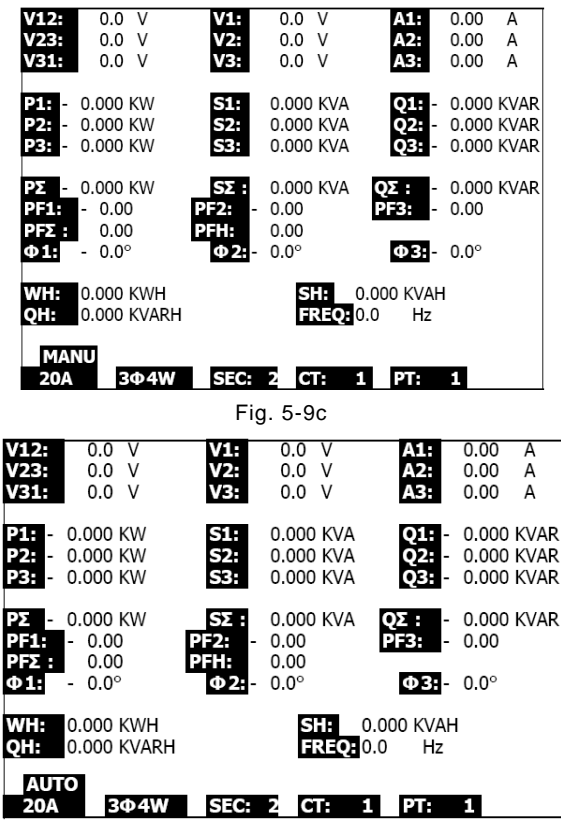

Fig. 5-9d

### 5.10 – Low Battery Indication (LOW BAT)

When the LOW BAT indicator appears, replace the batteries as described in the Battery Replacement section of this manual. Use of weak batteries will compromise measurement accuracy and meter performance.

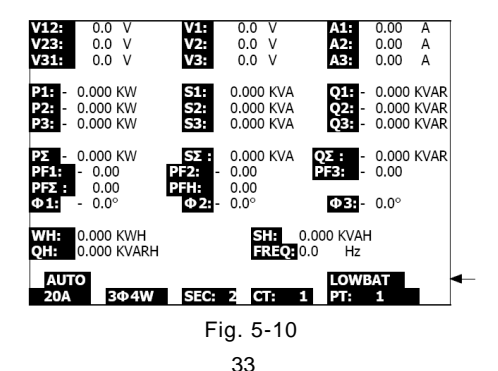

### 5.11 – Appendix – Measurement Definitions

- V12, V23, V31 : Line Voltage
- V1, V2, V3 : Phase Voltage
- A1, A2, A3 : Line Current
- P1, P2, P3 : True Power of each phase (W)
- S1, S2, S3 : Apparent Power of each phase. (VA)
- Q1, Q2, Q3 : Reactive Power of each phase (VAR)
- PΣ : Total True Power (W)
- S∑ : Total Apparent Power (VA)
- QΣ : Total Reactive Power (VAR)
- PF1, PF2, PF3 : Power Factor of each phase
- PFΣ : Total Power Factor
- PFH : Long Term Average Power Factor ( WH/SH )
- $\phi 1, \phi 2, \phi 3$ : Phase Angle of each phase
- WH : Watt Hour
- SH : Apparent Power Hour
- QH : Reactive Power Hour
- 1¢ 2W : One phase by two wires
- $1\phi$  3W : One phase by three wires
- $3\phi$  3W : Three phases by three wires
- $3\phi 4W$ : Three phases by four wires
- SEC : The sampling time of data logger
- CT : Current transformer
- PT : Potential transformer

### 6.0 Maintenance

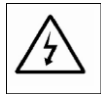

CAUTION: Remove test leads before opening the battery cover; Electrical Shock Hazard.

### 6.1 Cleaning

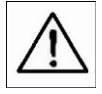

CAUTION: When cleaning, use only a dry cloth. Do not use liquids of any kind to clean the meter.

### 6.2 Battery Replacement

- 1. When the display shows the "LOWBAT " indicator ( ref. 5-10), replace the batteries as soon as possible
- 2. Open the Battery Cover (3-19, Fig. 1) and remove the batteries
- 3. Replace the eight (8) batteries (1.5Vdc 'AA' batteries) and close the battery cover

### 7.0 PC Interface

### 7.1 RS-232 Serial PC Interface Protocol

The meter is equipped with a 3.5mm diameter phone jack (3-16, Fig. 1) for PC interface purposes. The output is a 16 digit data stream. The 16 digit data stream is configured as follows:

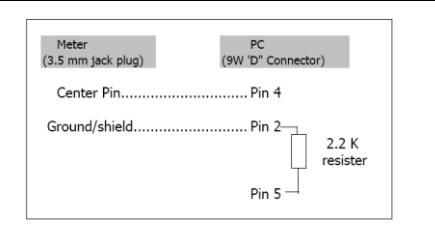

RS232 settings: Baud rate: 9600; Parity: None; Data Bits: 8; Stop bits: 1

| D15       | Start Word                                              |                                            |                    |  |  |  |
|-----------|---------------------------------------------------------|--------------------------------------------|--------------------|--|--|--|
| D14       | 4                                                       |                                            |                    |  |  |  |
|           | 1 CH = 1                                                | 2 CH = 1 to 2                              | 3 CH = 1 to 3      |  |  |  |
| D13       | 4 CH = 1 to 4                                           | 5 CH = 1 to 5                              | 6 CH = 1 to 6      |  |  |  |
|           | 7 CH = 1 to 7                                           | 8 CH = 1 to 8                              | 9 CH = 1 to 9      |  |  |  |
| D12 & D11 | Annunciator for Display                                 |                                            |                    |  |  |  |
|           | 31=HZ                                                   | C0 = MW                                    | D1 = GW/Hr         |  |  |  |
|           | 32=DEGREE                                               | C1 = GW                                    | D2 = TW/Hr         |  |  |  |
|           | 48=K WATT                                               | C2 = TW                                    | D3 = KVA/Hr        |  |  |  |
|           | 50=ACV                                                  | C3 = MVA                                   | D4 = MVA/Hr        |  |  |  |
|           | 52=ACA                                                  | C4 = GVA                                   | D5 = GVA/Hr        |  |  |  |
|           | 64=KVA                                                  | C5 = TVA                                   | D6 = TVA/Hr        |  |  |  |
|           | 65=KW/HR                                                | C6 = KVAR                                  | D7 = KVAR/Hr       |  |  |  |
|           | B6 = KACV                                               | C7 = MVAR                                  | D8 = MVAR/Hr       |  |  |  |
|           | B7 = MACV                                               | C8 = GVAR                                  | D9 = GVAR/Hr       |  |  |  |
|           | B8 = KACA                                               | C9 = TVAR                                  | E0 = TVAR/Hr       |  |  |  |
|           | B9 = MACA                                               | D0 = MW/Hr                                 | F9 = PF; G2 = PFH  |  |  |  |
| D10       | Polarity (0 = Positive; 1 =                             | Negative)                                  |                    |  |  |  |
| D9        | Decimal Point (DP), positio DP, $3 = 3$ DP              | n from right to left 0 = No                | DP, 1= 1 DP, 2 = 2 |  |  |  |
| D8 to D1  | Display reading, D1 = LSD<br>For example : Display read | , D8 = MSD<br>ing = 1234; D8 to D1 is : 00 | 0001234            |  |  |  |
| D0        | End Word                                                |                                            |                    |  |  |  |

#### D15 D14 D13 D12 D11 D10 D9 D8 D7 D6 D5 D4 D3 D2 D1 D0

### 7.2 Download SD Card Data to PC

- 1. After a Datalogging session, remove the SD card from the SD card socket (Section 3, item 3-15)
- 2. Plug the SD card into a PC SD card slot or into an SD card adapter
- Power the computer and run spreadsheet software. Download the stored data file from the SD Card to the PC (file name examples: 3P401001.XLS, 1P201001.XLS, 1P301001.XLS, 3P301001.XLS)
- 4. The data files can be opened directly into a spreadsheet program

|    | 🛎 🖬 🔒                                          | a 🖪 🕸     | አ 🖻 🛍    | 🗠 + 🍓 | Σ. <i>f</i> ≈ <b>≜</b> ↓ | 🏙 😨 👋 | Arial |     | 12 - 1 | ал <u>п</u> I | ≡≡∎  | 3 \$ 律 |
|----|------------------------------------------------|-----------|----------|-------|--------------------------|-------|-------|-----|--------|---------------|------|--------|
| 1  | 2 12 18 19 19 19 19 19 19 19 19 19 19 19 19 19 |           |          |       |                          |       |       |     |        |               |      |        |
|    | K21                                            | -         | -        |       |                          |       |       |     |        |               |      |        |
|    | Α                                              | В         | С        | D     | Е                        | F     | G     | Н   | I      | 1             | к    | L      |
| 1  | Position                                       | Date      | Time     | V12   | Unit                     | V23   | Unit  | V31 | Unit   | V1            | Unit | V2     |
| 2  | 0                                              | 2009/1/14 | 08:58:53 | 0     | ACV                      | 0     | ACV   | 0   | ACV    | 0             | ACV  | 0      |
| 3  | 0                                              | 2009/1/14 | 08:58:55 | 0     | ACV                      | 0     | ACV   | 0   | ACV    | 0             | ACV  | 0      |
| 4  | 0                                              | 2009/1/:4 | 08:58:57 | 0     | ACV                      | 0     | ACV   | 0   | ACV    | 0             | ACV  | 0      |
| 5  | 0                                              | 2009/1/_4 | 08:58:59 | 0     | ACV                      | 0     | ACV   | 0   | ACV    | 0             | ACV  | 0      |
| 6  | 0                                              | 2009/1/14 | 08:59:01 | 0     | ACV                      | 0     | ACV   | 0   | ACV    | 0             | ACV  | 0      |
| 7  | 0                                              | 2009/1/.4 | 08:59:03 | 0     | ACV                      | 0     | ACV   | 0   | ACV    | 0             | ACV  | 0      |
| 8  | 0                                              | 2009/1/14 | 08:59:05 | 0     | ACV                      | 0     | ACV   | 0   | ACV    | 0             | ACV  | 0      |
| 9  | 0                                              | 2009/1/14 | 08:59:07 | 0     | ACV                      | 0     | ACV   | 0   | ACV    | 0             | ACV  | 0      |
| 10 | 0                                              | 2009/1/.4 | 08:59:09 | 0     | ACV                      | 0     | ACV   | 0   | ACV    | 0             | ACV  | 0      |
| 11 | 0                                              | 2009/1/14 | 08:59:11 | 0     | ACV                      | 0     | ACV   | 0   | ACV    | 0             | ACV  | 0      |
| 12 |                                                |           |          |       |                          |       |       |     |        |               |      |        |
| 13 |                                                |           |          |       |                          |       |       |     |        |               |      |        |

Example 1 – Data File opened in spreadsheet

|     | 🗩 🖬 🍙 | 🖴 🔍 🖤 | 👗 🖻 🛍 | 🗠 - 🍓 | Σ 🌆 🏄 | 🛍 🕜 🙄 | 新細明體 |      | • 12 • I | B I U |    | 9 \$ 💷 |  |
|-----|-------|-------|-------|-------|-------|-------|------|------|----------|-------|----|--------|--|
| 124 |       |       |       |       |       |       |      |      |          |       |    |        |  |
|     |       |       |       |       |       |       |      |      |          |       |    |        |  |
|     | N     | 0     | Р     | Q     | R     | s     | Т    | U    | V        | W     | Х  | Y      |  |
| 1   | V3    | Unit  | A1    | Unit  | A2    | Unit  | A3   | Unit | P1       | Unit  | P2 | Unit   |  |
| 2   | 0     | ACV   | 0     | ACA   | 0     | ACA   | 0    | ACA  | 0        | KW    | 0  | ΚW     |  |
| -3  | 0     | ACV   | 0     | ACA   | 0     | ACA   | 0    | ACA  | 0        | ΚW    | 0  | ΚW     |  |
| 4   | 0     | ACV   | 0     | ACA   | 0     | ACA   | 0    | ACA  | 0        | KW    | 0  | ΚW     |  |
| 5   | 0     | ACV   | 0     | ACA   | 0     | ACA   | 0    | ACA  | 0        | KW    | 0  | ΚW     |  |
| 6   | 0     | ACV   | 0     | ACA   | 0     | ACA   | 0    | ACA  | 0        | KW    | 0  | ΚW     |  |
| 7   | 0     | ACV   | 0     | ACA   | 0     | ACA   | 0    | ACA  | 0        | KW    | 0  | K₩     |  |
| 8   | 0     | ACV   | 0     | ACA   | 0     | ACA   | 0    | ACA  | 0        | KW    | 0  | K₩     |  |
| 9   | 0     | ACV   | 0     | ACA   | 0     | ACA   | 0    | ACA  | 0        | KW    | 0  | ΚW     |  |
| 10  | 0     | ACV   | 0     | ACA   | 0     | ACA   | 0    | ACA  | 0        | KW    | 0  | K₩     |  |
| 11  | 0     | ACV   | 0     | ACA   | 0     | ACA   | 0    | ACA  | 0        | ΚW    | 0  | ΚW     |  |
| 12  |       |       |       |       |       |       |      |      |          |       |    |        |  |
| 13  |       |       |       |       |       |       |      |      |          |       |    |        |  |

#### Examples 3 and 4 opened in spreadsheet

|          |         | 9 HU ID | - / · / · · · | 2 1# 2+ | 🛄 🗘 - J | 010A17382 |      |     | • x • |        | 0 0 1F |  |
|----------|---------|---------|---------------|---------|---------|-----------|------|-----|-------|--------|--------|--|
|          |         |         |               |         |         |           |      |     |       |        |        |  |
| AL21 • • |         |         |               |         |         |           |      |     |       |        |        |  |
|          | 当韩万兆 AA | AB      | AC            | AD      | AE      | AF        | AG   | AH  | AI    | AJ     | AK     |  |
| 1        | P3 Unit | P(SUM)  | Unit          | S1      | Unit    | 52        | Unit | \$3 | Unit  | S(SUM) | Unit   |  |
| 2        | 0 K.W   | 0       | КW            | 0       | KVA     | 0         | KVA  | 0   | KVA   | 0      | KVA    |  |
| 3        | 0 K W   | 0       | ΚW            | 0       | KVA     | 0         | KVA  | 0   | KVA   | 0      | KVA    |  |
| 4        | 0 KW    | 0       | KW            | 0       | KVA     | 0         | KVA  | 0   | KVA   | 0      | KVA    |  |
| 5        | 0 K.W   | 0       | ΚW            | 0       | KVA     | 0         | KVA  | 0   | KVA   | 0      | KVA    |  |
| 6        | 0 KW    | 0       | КW            | 0       | KVA     | 0         | KVA  | 0   | KVA   | 0      | KVA    |  |
| 7        | 0 KW    | 0       | KW            | 0       | KVA     | U         | KVA  | 0   | KVA   | 0      | KVA    |  |
| 8        | 0 K W   | 0       | KW            | 0       | KVA     | 0         | KVA  | 0   | KVA   | 0      | KVA    |  |
| 9        | 0 K.W   | 0       | ΚW            | 0       | KVA     | 0         | KVA  | 0   | KVA   | 0      | KVA    |  |
| 10       | 0 KW    | 0       | K₩            | 0       | KVA     | 0         | KVA  | 0   | KVA   | 0      | KVA    |  |
| 11       | 0 KW    | 0       | KW            | 0       | KVA     | 0         | KVA  | 0   | KVA   | 0      | KVA    |  |
| 12       |         |         |               |         |         |           |      |     |       |        |        |  |
| 13       |         |         |               |         |         |           |      |     |       |        |        |  |

|     | 😂 🖬 🔒 | la 🖉 | X 🖻 🛍 | in 🗸 🍓 | Σ <i>f=</i> ≜↓ | 🋍 🔍 🖏 | 新細明體   |      | - 12 - | a <i>1</i> U 1 |     | 9 9 🕀 |  |
|-----|-------|------|-------|--------|----------------|-------|--------|------|--------|----------------|-----|-------|--|
| 74  | 🔁 🟗 🖏 |      |       |        |                |       |        |      |        |                |     |       |  |
|     | AX21  | -    | -     |        |                |       |        |      |        |                |     |       |  |
|     | AL    | AM   | AN    | AO     | AP             | AQ    | AR     | AS   | AT     | AU             | AV  | £₩    |  |
| 1   | Q.    | Unit | Q2    | Unit   | Q3             | Unit  | Q(SUM) | Unit | PF1    | Unit           | PF2 | Unit  |  |
| 2   | 0     | KVAR | 0     | KVAR   | 0              | KVAR  | 0      | XVAR | 0      |                | 0   |       |  |
| 3   | )     | KVAR | 0     | KVAR   | 0              | KVAR  | 0      | XVAR | 0      |                | 0   |       |  |
| 4   | 2     | KVAR | 0     | KVAR   | 0              | KVAR  | 0      | SVAR | 0      |                | 0   |       |  |
| 5   | 0     | KVAR | 0     | KVAR   | 0              | KVAR  | 0      | XVAR | 0      |                | 0   |       |  |
| 6   | 3     | KVAR | 0     | KVAR   | 0              | KVAR  | 0      | XVAR | 0      |                | 0   |       |  |
| 7   | 0     | KVAR | 0     | KVAR   | 0              | KVAR  | 0      | XVAR | 0      |                | 0   |       |  |
| 8   | 0     | KVAR | 0     | KVAR   | 0              | KVAR  | 0      | XVAR | ()     |                | 0   |       |  |
| 9   | )     | KVAR | 0     | KVAR   | 0              | KVAR  | 0      | SVAR | 0      |                | 0   |       |  |
| 10  | )     | KVAR | 0     | KVAR   | 0              | KVAR  | 0      | SVAR | 0      |                | 0   |       |  |
| 11  | 2     | KVAR | 0     | KVAR   | 0              | KVAR  | 0      | SVAR | 0      |                | 0   |       |  |
| 12  |       |      |       |        |                |       |        |      |        |                |     |       |  |
| 1.3 |       |      |       |        |                |       |        |      |        |                |     |       |  |

Example 5 – Data File opened in spreadsheet

| D  | 🎽 🖬 🍝 | di 🗟 💞 | 🏅 🖬 🛍   | 🗠 + 🌏 | Σ f= 2+ | 🛍 🕄 👋 | 新細明體   |        | • 12 • I | 8 <i>I</i> U |        | 3 \$ 停 |
|----|-------|--------|---------|-------|---------|-------|--------|--------|----------|--------------|--------|--------|
| 12 | ti 🐔  |        |         |       |         |       |        |        |          |              |        |        |
|    | BJ21  | -      | -       |       |         |       |        |        |          |              |        |        |
|    | AX    | AY     | AZ      | BA    | BB      | BC    | BD     | BE     | BF       | BG           | BH     | BI     |
| 1  | PF3   | Unit   | PF(SUM) | Unit  | PFH     | Unit  | PHASE1 | Unit   | PHASE2   | Unit         | PHASE3 | Unit   |
| 2  | 0     |        | 0       |       | 0       |       | 0      | Degree | 0        | Degree       | 0      | Degree |
| 3  | 0     |        | 0       |       | 0       |       | 0      | Degree | 0        | Degree       | 0      | Degree |
| 4  | 0     |        | 0       |       | 0       |       | 0      | Degree | 0        | Degree       | 0      | Degree |
| 5  | 0     |        | 0       |       | 0       |       | 0      | Degree | 0        | Degree       | 0      | Degree |
| 6  | 0     |        | 0       |       | 0       |       | 0      | Degree | 0        | Degree       | 0      | Degree |
| 7  | 0     |        | 0       |       | 0       |       | 0      | Degree | 0        | Degree       | 0      | Degree |
| 8  | 0     |        | 0       |       | 0       |       | 0      | Degree | 0        | Degree       | 0      | Degree |
| 9  | 0     |        | 0       |       | 0       |       | 0      | Degree | 0        | Degree       | 0      | Degree |
| 10 | 0     |        | 0       |       | 0       |       | 0      | Degree | 0        | Degree       | 0      | Degree |
| 11 | 0     |        | 0       |       | 0       |       | 0      | Degree | 0        | Degree       | 0      | Degree |
| 12 |       |        |         |       |         |       |        |        |          |              |        |        |
| 13 |       |        |         |       |         |       |        |        |          |              |        |        |

Example 6 – Data File opened in spreadsheet

|    | 🛎 📕 😂 | # 🖪 💞 | 3 🖻 🛍 | v - 🍓 | Σ <i>f</i> ∗ 2↓ | 🛍 🛛 🙄 | 新細明體 |      | • 12 • <b>H</b> | IUI | 토 폰 폰 문 | \$ |  |
|----|-------|-------|-------|-------|-----------------|-------|------|------|-----------------|-----|---------|----|--|
| 1  |       |       |       |       |                 |       |      |      |                 |     |         |    |  |
|    | BV13  | -     | -     |       |                 |       |      |      |                 |     |         |    |  |
|    | Bl    | BK    | BL    | BM    | BN              | BO    | BP   | BQ   | BR              | BS  | BT      | BU |  |
| 1  | ΨH    | Unit  | SH    | Unit  | QH              | Unit  | FREQ | Unit |                 |     |         |    |  |
| 2  | 0     | KWH   | 0     | KVAH  | 0               | KVARH | 0    | Hz   |                 |     |         |    |  |
| 3  | 0     | K₩H   | 0     | KVAH  | 0               | KVARH | 0    | Hz   |                 |     |         |    |  |
| 4  | 0     | K₩H   | 0     | KVAH  | 0               | KVARH | 0    | Hz   |                 |     |         |    |  |
| 5  | 0     | K₩H   | 0     | KVAH  | 0               | KVARH | 0    | Hz   |                 |     |         |    |  |
| 6  | 0     | KWH   | 0     | KVAH  | 0               | KVARH | 0    | Hz   |                 |     |         |    |  |
| 7  | 0     | K₩H   | 0     | KVAH  | 0               | KVARH | 0    | Hz   |                 |     |         |    |  |
| 8  | 0     | KWH   | 0     | KVAH  | 0               | KVARH | 0    | Hz   |                 |     |         |    |  |
| 9  | 0     | KWH   | 0     | KVAH  | 0               | KVARH | 0    | Hz   |                 |     |         |    |  |
| 10 | 0     | K₩H   | 0     | KVAH  | 0               | KVARH | 0    | Hz   |                 |     |         |    |  |
| 11 | 0     | K₩H   | 0     | KVAH  | 0               | KVARH | 0    | Hz   |                 |     |         |    |  |
| 12 |       |       |       |       |                 |       |      |      |                 |     |         |    |  |
| 13 |       |       |       |       |                 |       |      |      |                 |     |         |    |  |

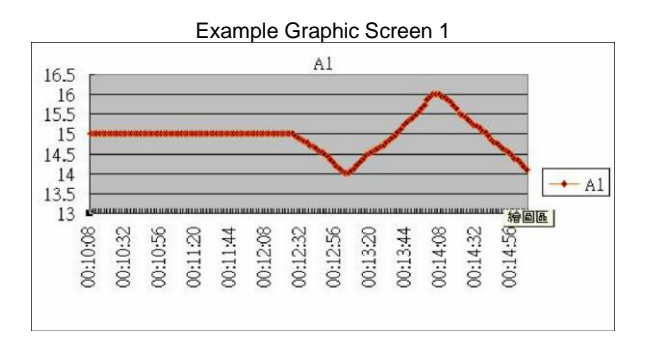

Example Graphic Screen 2

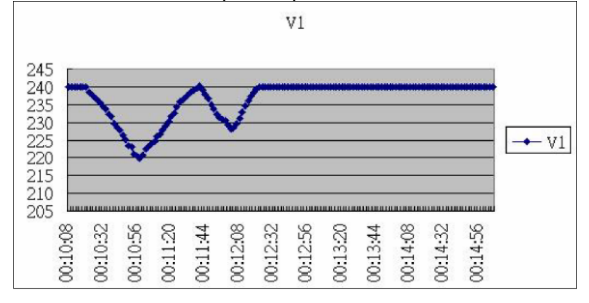

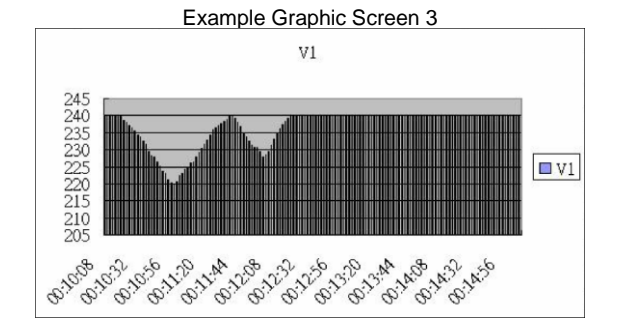

Example Graphic Screen 4

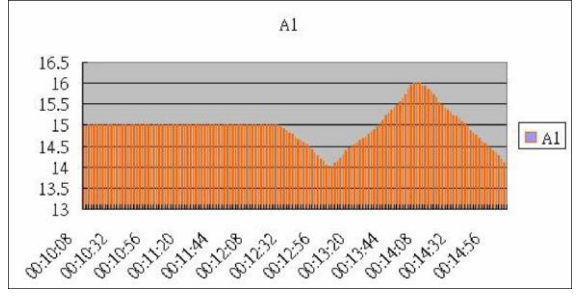

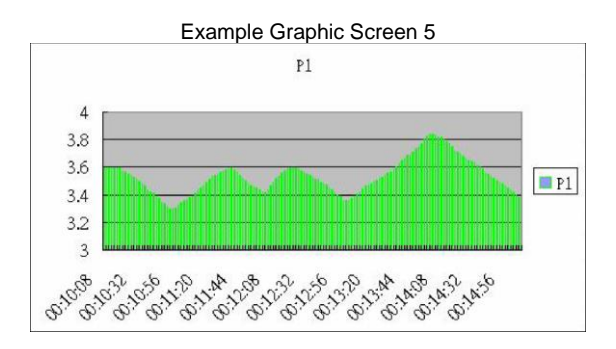

### Two-year Warranty

*FLIR Systems Inc.warrants this Extech brand instrument* to be free of defects in parts and workmanship for *two years* from date of shipment (a six-month limited warranty applies to sensors and cables). To view the full warranty text please visit: <u>http://www.extech.com/support/warranties</u>.

### Calibration and Repair Services

**FLIR Systems Inc.offers calibration and repair services** for the Extech brand products we sell. We offer NIST traceable calibration for most of our products. Contact us for information on calibration and repair availability, refer to the contact information below. Annual calibrations should be performed to verify meter performance and accuracy. Product specifications are subject to change without notice. Please visit our website for the most up-to-date product information: <u>www.extech.com</u>.

### **Contact Customer Support**

Customer Support Telephone List: <u>https://support.flir.com/contact</u> Calibration, Repair, and Returns: <u>repair@extech.com</u> Technical Support: <u>https://support.flir.com</u>

#### Copyright © 2022 FLIR Systems Inc.

All rights reserved including the right of reproduction in whole or in part in any form www.extech.com